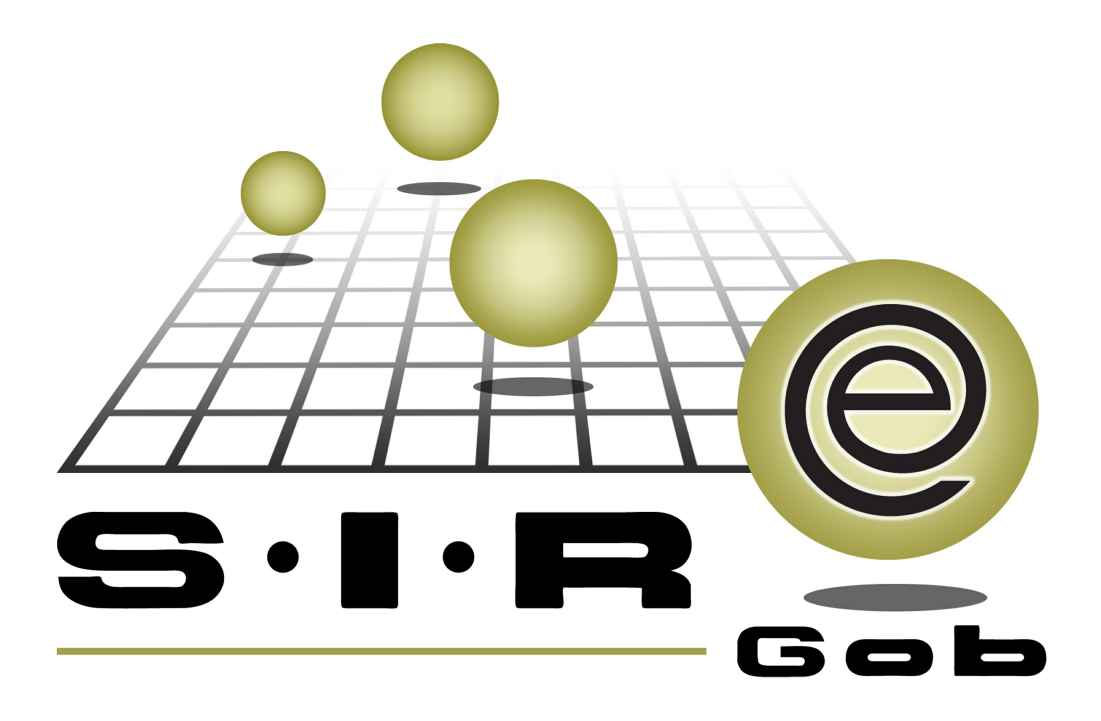

# Guía rápida de procesos SIAFEV 2.0

## **GRP SIAFEV 2.0** Plataforma Integral de Gestión Gubernamental

El presente documento tiene por objetivo apoyar en el conocimiento de SIAFEV 2.0 en cada uno de sus subproductos y módulos, por lo tanto algunas recomendaciones y explicaciones se reiteran o repiten en cada apartado, consideramos este documento para ser estudiado por capítulo o bien como referencia de cada módulo.

## Tabla de contenidos

| 1. Análisis de Ingresos       |           | • • • | • • | ••• | ••• | •••   | • •   | • • | ••  | • • | •   | • | • • | • • | • | • • | • | • • | • | • • | • | • • | • | • • | • 4 | 1 |
|-------------------------------|-----------|-------|-----|-----|-----|-------|-------|-----|-----|-----|-----|---|-----|-----|---|-----|---|-----|---|-----|---|-----|---|-----|-----|---|
| 1.1. Saldos presupuestales ·  |           | •••   | ••• | • • | • • | • •   | • •   | ·   | ••• | • • | • • | • | • • | ••• | • | • • | • | • • | • | • • | • | • • | • | ••• | • 5 | ; |
| 1.1.1. Ingresar al módulo     |           | •••   |     | • • |     |       |       |     | • • | • • | • • | • | • • | • • | • |     | • |     | • |     | • |     | • |     | • 5 | ; |
| 1.1.2. Consultas · · · · · ·  |           | • • • |     |     | • • |       | • •   | •   | • • | • • | • • | • | ••• | ••• | • |     | • |     | • |     | • | • • | • | • • | • 7 | , |
| 1.1.3. Exportar archivo · · · |           |       | ••• |     | • • | • • • | •••   | •   | • • | ••• | • • | • | • • |     | • | • • | • | • • | • | • • | • | • • | - |     | 22  | 2 |
| 1.2 Catálogo de claves presu  | puesta    | les   | ••• |     | • • | • • • | •••   | •   |     | ••• | • • | • | • • |     | • | • • | • | • • | • | • • | • | • • | - |     | 32  | 2 |
| 1.2.1 Ingresar al módulo ·    |           |       | ••• |     | • • | • • • | •••   | •   | • • | • • | • • | • | • • |     | • |     | • |     | • |     | • | • • | - | • • | 32  | 2 |
| 1.2.2 Localizar clave pres    | upuesta   | ·I    | ••• |     | • • | • • • | • • • | •   | ••• | ••• | • • | • | • • |     | • |     | • |     | • |     | • | • • | • | • • | 34  | ŀ |
| 1.2.2.1 Selección de o        | criterios | s     | ••• |     | • • | •••   | •••   | •   | • • | • • |     |   |     |     | • |     | • |     | • |     |   | • • | - |     | 39  | ) |
| 1.2.2.2. Exportar arch        | ivos      |       | ••• |     |     | • • • | •••   | •   |     |     |     |   |     |     |   |     |   |     | • |     |   |     | • |     | 48  | ; |

## 1. Análisis de Ingresos

4

Descripción: En este proceso, el usuario podrá analizar y registrar el flujo de efectivo correspondiente al periodo de estudio, para la correcta toma de decisiones. Dentro de la plataforma el usuario podrá consultar un registro desde distintos módulos que son: "Saldos por clasificación" y "Catálogo de claves presupuestales".

Las pantallas que se presentan a continuación, contienen botones y operaciones de uso general.

### 1.1. Saldos presupuestales

Este módulo permitirá al usuario realizar consultas de los distintos clasificadores de ingreso y egreso, realizando las posibles combinaciones.

#### 1.1.1. Ingresar al módulo

Para ingresar al módulo, el usuario deberá ubicarse en la pantalla principal de la Plataforma y seguir la ruta que se indica a continuación:

🧼 Presupuestos » Procedimientos » Saldos por clasificación.

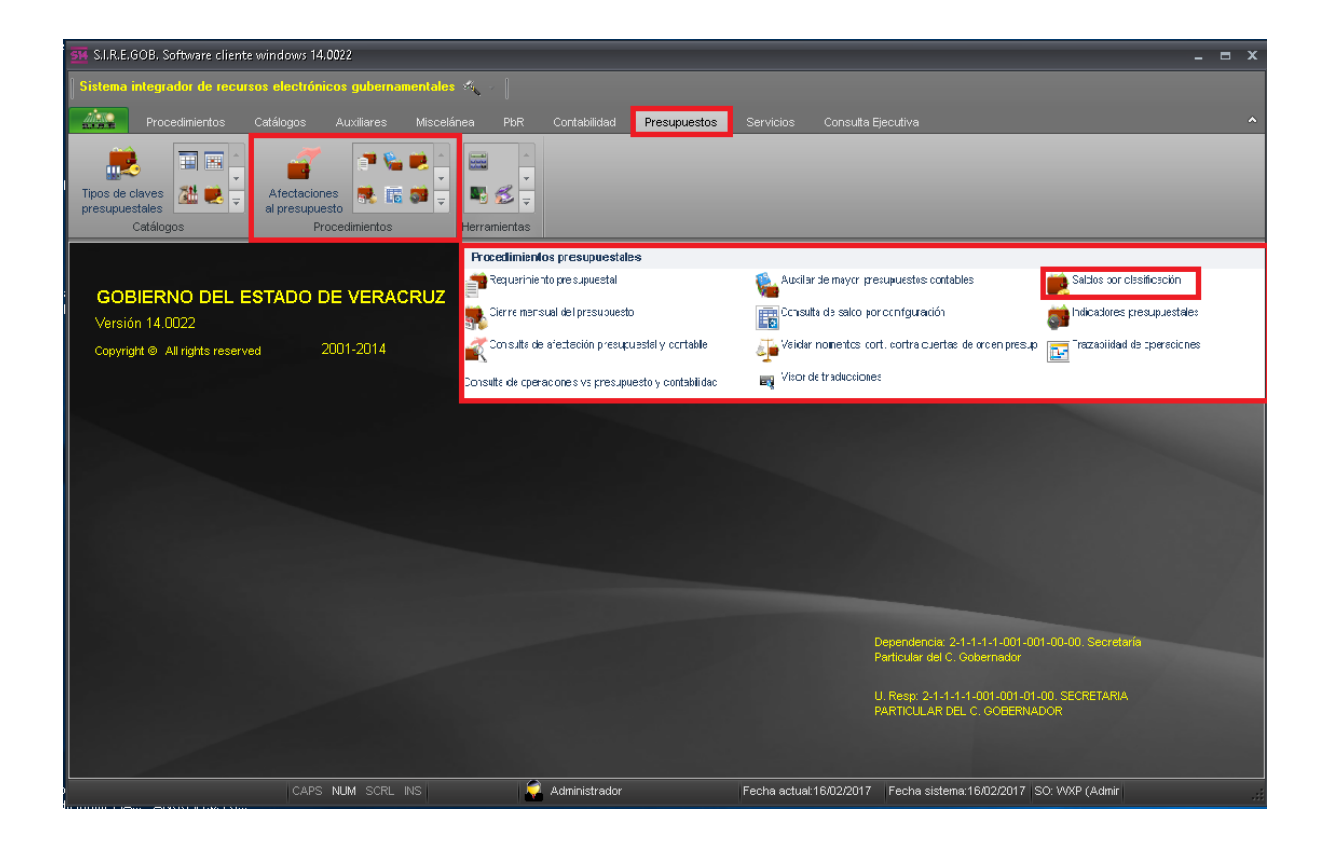

6

Al dar clic sobre el módulo señalado en la pantalla anterior, la Plataforma mostrará la ventana "Saldos por clasificación", como la que se presenta a continuación:

| 🛸 Saldos por clasificación                                |                        |                                                                                                    |                                                   |                                                              | _ = ×                |
|-----------------------------------------------------------|------------------------|----------------------------------------------------------------------------------------------------|---------------------------------------------------|--------------------------------------------------------------|----------------------|
| Archivo - 🖨 🗃 🚟 🏀 💙 🎎                                     |                        |                                                                                                    |                                                   |                                                              |                      |
| Cve.Clasificación Descripción                             |                        |                                                                                                    |                                                   |                                                              |                      |
|                                                           | Código contable        | Nombre clasificador                                                                                       | Total estimado                                    | Total aprobado Tota                                          | al ampliaciones Tota |
|                                                           |                        |                                                                                                    | ≪No hay datos para mostrar∂                       |                                                              |                      |
|                                                           | 🚧 🐗 🔺 0 de 0 🕨 🗰       | ► W @ * '* ₽ ◀                                                                                            |                                                   |                                                              | ►                    |
| Saldos de: Presupuesto basado en resultados por meses (ca | alendarización del r 👻 | Ejercicio: 2017 -                                                                                         | 📄 Anual 🛛 🔽 Mensual                               | Cálculo a la fecha:                                          |                      |
| Ipo Cve.Presup. EO FGRESOS                                | E Des                  | sglosar por clasificador<br>strar el siguiente nivel del clasifica<br>strar saldo presupuestal a primer i | Del mes de: Ener<br>dor<br>nivel del clasificador | ro → At: Diciembre<br>No. Má⊻, Mov.:[1000<br>Total regis.: 0 | •<br>•<br>Refrescar  |

### 1.1.2. Consultas

En la parte inferior de la pantalla "Saldos por clasificación", el usuario podrá visualizar los campos que permitirán elegir los criterios a través de los cuales se realiza la consulta. El resto de la pantalla contiene los campos y apartados que muestran los resultados de los criterios seleccionados, como se ilustra en la siguiente imagen:

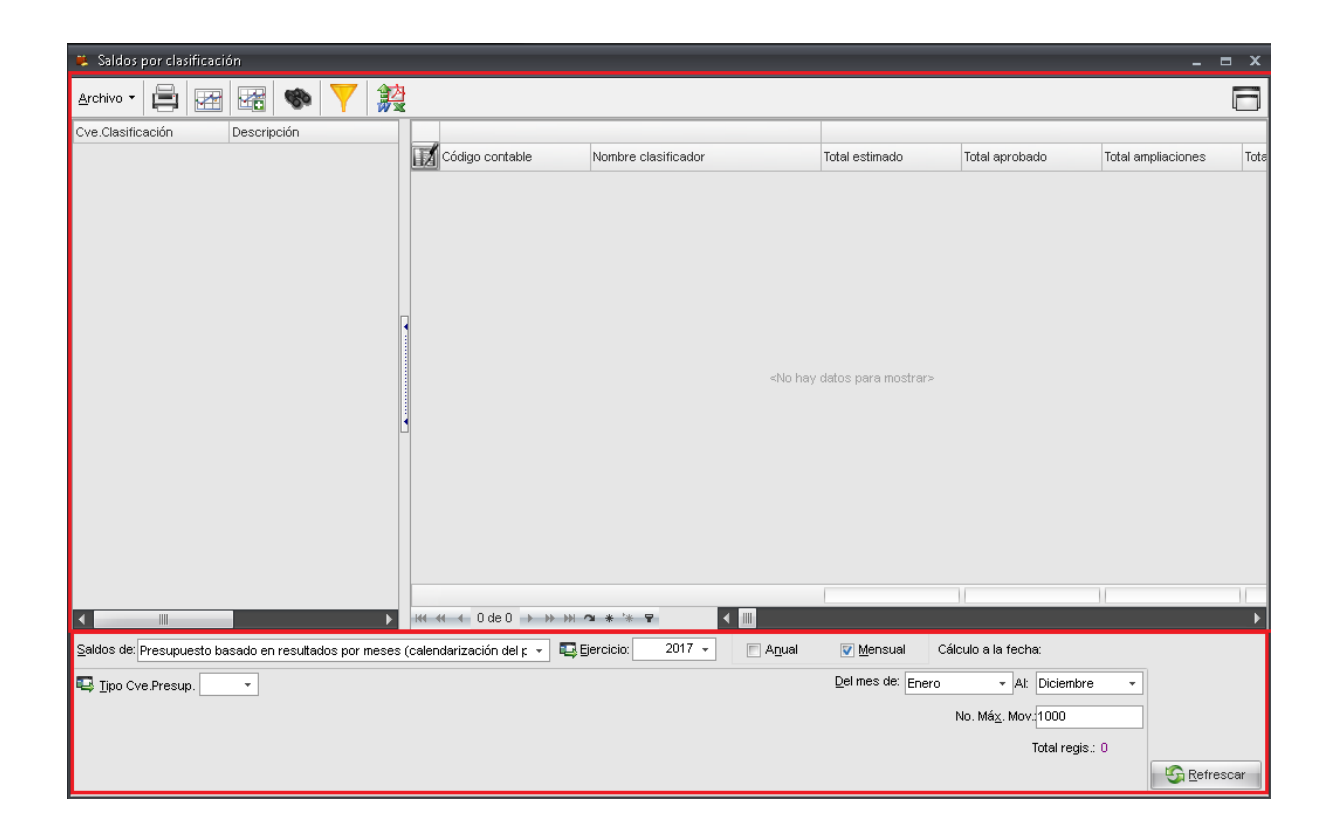

8

Dentro del cuadro marcado en la pantalla anterior, la Plataforma contendrá el campo denominado "Saldos de:", en el cual el usuario podrá seleccionar el tipo de saldo que desea consultar, como a continuación se presenta:

| 🛎 Saldos por clasificación                            |                                   |                          |                      |                   | _                  | = x  |
|-------------------------------------------------------|-----------------------------------|--------------------------|----------------------|-------------------|--------------------|------|
| Archivo - 🖨 🗃 🚟 🕷 💙 🗱                                 | 사<br>호                            |                          |                      |                   |                    |      |
| Cve.Clasificación Descripción                         |                                   |                          |                      |                   |                    |      |
|                                                       | Código contable                   | Nombre clasificador      | Total estimado       | Total aprobado    | Total ampliaciones | Tota |
|                                                       | 1 4 4 4 0 de0 → >> >>             | «No hay                  | datos para mostrar>  | И                 | И                  |      |
| Saldos de: Presupuesto basado en resultados por meses | s (calendarización del p 🔽 💷      | jercicio: 2017 - 🖂 Anual | 🔽 <u>M</u> ensual Cá | iculo a la fecha: |                    |      |
| Presupuesto basado en resultados por meses            | s (calendarización del presupuest |                          | Del mes de: Epero    | - Al: Diciembre   | •                  |      |
| Anteprovecto de Presupuesto Basado en Res             | ultados                           |                          |                      | Na Máu Mau 4000   |                    |      |
| Presupuesto basado en resultados por fecha            | s (afectación presupuestal)       |                          |                      | NO. Wax. WOV.1000 |                    |      |
|                                                       |                                   |                          |                      | Total regis.:     | 0                  |      |
|                                                       |                                   |                          |                      |                   | Refre              | scar |

Posteriormente, el usuario deberá dar clic sobre el desplegable del campo "Ejercicio", lo cual permite que la Plataforma muestre la pantalla con el mismo nombre, donde el usuario elegirá el año del ejercicio que corresponda y dará clic en el botón "Aceptar", como se muestra en la siguiente imagen:

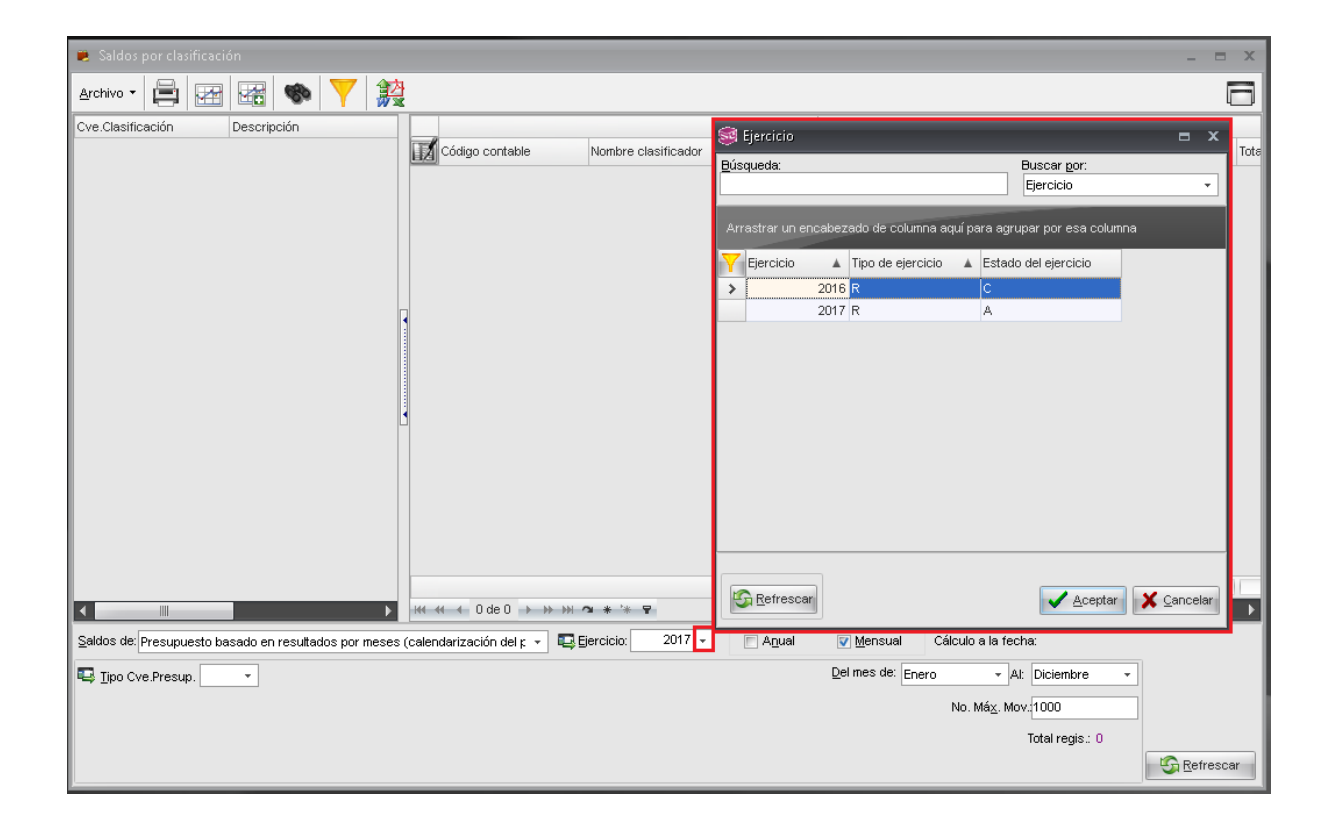

A continuación, deberá dar clic sobre el desplegable del campo "Tipo Cve.Presup." y la Plataforma muestra la pantalla "Tipo de Clave Presupuestal", donde el usuario podrá seleccionar el tipo de clave que desea consultar, como se presenta en la siguiente imagen:

| 📴 Saldos por clasificación - S.I.R.E.GOB. Software cliente win | ndows 14.0027                                       |                                                    | _ = ×                                            |
|----------------------------------------------------------------|-----------------------------------------------------|----------------------------------------------------|--------------------------------------------------|
| Sistema integrador de recursos electrónicos gubername          | intales 💐 🗸                                         |                                                    |                                                  |
| Procedimientos Catálogos Auxiliares M                          | Miscelánea PbR Contabilidad <mark>Presupue</mark> : | stos Servicios Consulta Ejecut                     |                                                  |
|                                                                |                                                     |                                                    |                                                  |
|                                                                |                                                     |                                                    |                                                  |
| presupuestales                                                 | 🧐 Tipo de Clave Presupuestal                        | = x                                                |                                                  |
| Catálogos Procedimientos                                       | Búsqueda:                                           | Buscar <u>por:</u><br>Tipo de clave presupuestal • |                                                  |
| Saldos por clasificación 🗵                                     |                                                     |                                                    | · · · · · · · · · · · · · · · · · · ·            |
| Archivo • 🛱 🖅 🚟 🍩 🝸 🧱                                          | Arrastrar un encabezado de columna aquí para a      | grupar por esa columna                             | 6                                                |
| Cve.Clasificación Descripción                                  | Tipo de clave p 🔺 Nombre                            |                                                    |                                                  |
|                                                                | EG EGRESOS                                          |                                                    | al aprobado Total ampliaciones Total reducciones |
|                                                                | IN INGRESOS                                         |                                                    |                                                  |
|                                                                |                                                     |                                                    |                                                  |
|                                                                |                                                     |                                                    |                                                  |
|                                                                |                                                     |                                                    |                                                  |
|                                                                |                                                     |                                                    |                                                  |
| 1                                                              |                                                     |                                                    |                                                  |
|                                                                |                                                     |                                                    |                                                  |
|                                                                | < III                                               | •                                                  |                                                  |
|                                                                |                                                     |                                                    |                                                  |
| Saldos de Presupuesto basado en resultados por meses (calenda  | ar Refrescar                                        | Aceptar X Cancelar                                 | Cálculo a la fecha:                              |
| 🖳 <u>T</u> ipo Cve.Presup. 👻                                   |                                                     | Del mes de: Enero                                  | ▼ Al: Diciembre ▼                                |
|                                                                |                                                     | No.                                                | Má <u>x</u> . Mov.:1000                          |
|                                                                |                                                     |                                                    | Total regis:: 0                                  |
|                                                                |                                                     |                                                    | 🔓 Refrescar                                      |
| CAPS NUM SCRL INS                                              | S 🧟 Administrador                                   | Fecha actual:15/07/2017 Fe                         | cha sistema:15/07/2017 SO: WXP (Admin            |

Para este caso, se elegirá el tipo de clave presupuestal "INGRESOS", ya que en este proceso se realiza un análisis de ingresos basado en la consulta que se realiza a los clasificadores que la integran.

Al realizar la selección anterior, la Plataforma mostrará dos campos adicionales, que corresponden a los clasificadores que delimitan el resultado de la consulta, los cuales se presentan a continuación:

| 516 Saldos por clasificación - S.I.R.E.        | GOB. Software cliente windows 14.                 | .0027                                                                                                    |                                                     |                                                                                    |                                                         |                        | _ = ×             |
|------------------------------------------------|---------------------------------------------------|----------------------------------------------------------------------------------------------------|-----------------------------------------------------|------------------------------------------------------------------------------------|---------------------------------------------------------|------------------------|-------------------|
| Sistema integrador de recursos                 | electrónicos gubernamentales 🗧                    | <b>K</b> - 1                                                                                                    |                                                     |                                                                                    |                                                         |                        |                   |
| Procedimientos Cat                             |                                                   |                                                                                                    | Presupuestos S                                      |                                                                                    |                                                         |                        |                   |
| Tipos de claves<br>presupuestales<br>Cetálogos | Afectaciones<br>I presupuesto<br>Procedimientos H | erramientas                                                                                                    | _                                                   |                                                                                    |                                                         |                        |                   |
| 📕 Saldos por clasificación 🗙                   |                                                   |                                                                                                    |                                                     |                                                                                    |                                                         |                        | *                 |
| Archivo -                                      | ۲                                                 |                                                                                                    |                                                     |                                                                                    |                                                         |                        |                   |
| Cve.Clasificación Descripció                   | n a                                               |                                                                                                    |                                                     |                                                                                    |                                                         |                        |                   |
|                                                | Código con                                        | table Nombre clasific                                                                                                  | ador                                                | Total estimado                                                                     | Total aprobado                                          | Total ampliaciones     | Total reducciones |
|                                                |                                                   |                                                                                                    |                                                     | <no datos="" hay="" mos<="" para="" th=""><th>trar&gt;</th><th></th><th></th></no> | trar>                                                   |                        |                   |
|                                                |                                                   |                                                                                                    |                                                     |                                                                                    |                                                         |                        | 1                 |
|                                                |                                                   |                                                                                                    |                                                     |                                                                                    | Offender of                                             |                        | • •               |
| Salidos de: Presupuesto basado en res          | suitados por meses (calendarización o             | aer k - u te tercicio: 2                                                                                               | orr - Anual                                         | Mensual                                                                            | Calculo a la                                            | a reuna:               |                   |
| Crepresup. N V NOR                             | ESOS                                              | <ul> <li>Desglosar por clasificadio</li> <li>Mostrar el siguiente nivel o</li> <li>Mostrar saldo presupuest</li> </ul> | ,<br>del clasificador<br>al a primer nivel del clas | Der mes de: Enero                                                                  | Al: Diciembre No. Má <u>x</u> . Mov.:1000 Total regis.: | 0<br>0<br>Contractions | ar                |
|                                                | CAPS NUM SCRL INS                                 | 🔍 Administrador                                                                                                    | Fe                                                  | cha actual:26/07/2017                                                              | Fecha sistema:26/07/201                                 | 17 SO: WXP (Admir      | .:                |

Posteriormente, el usuario dará clic sobre el desplegable del primer campo y la Plataforma mostrará la pantalla "Clasificador" que contiene los clasificadores que conforman la clave presupuestal de Ingresos, donde se deberá seleccionar el que se desea consultar, como se muestra a continuación:

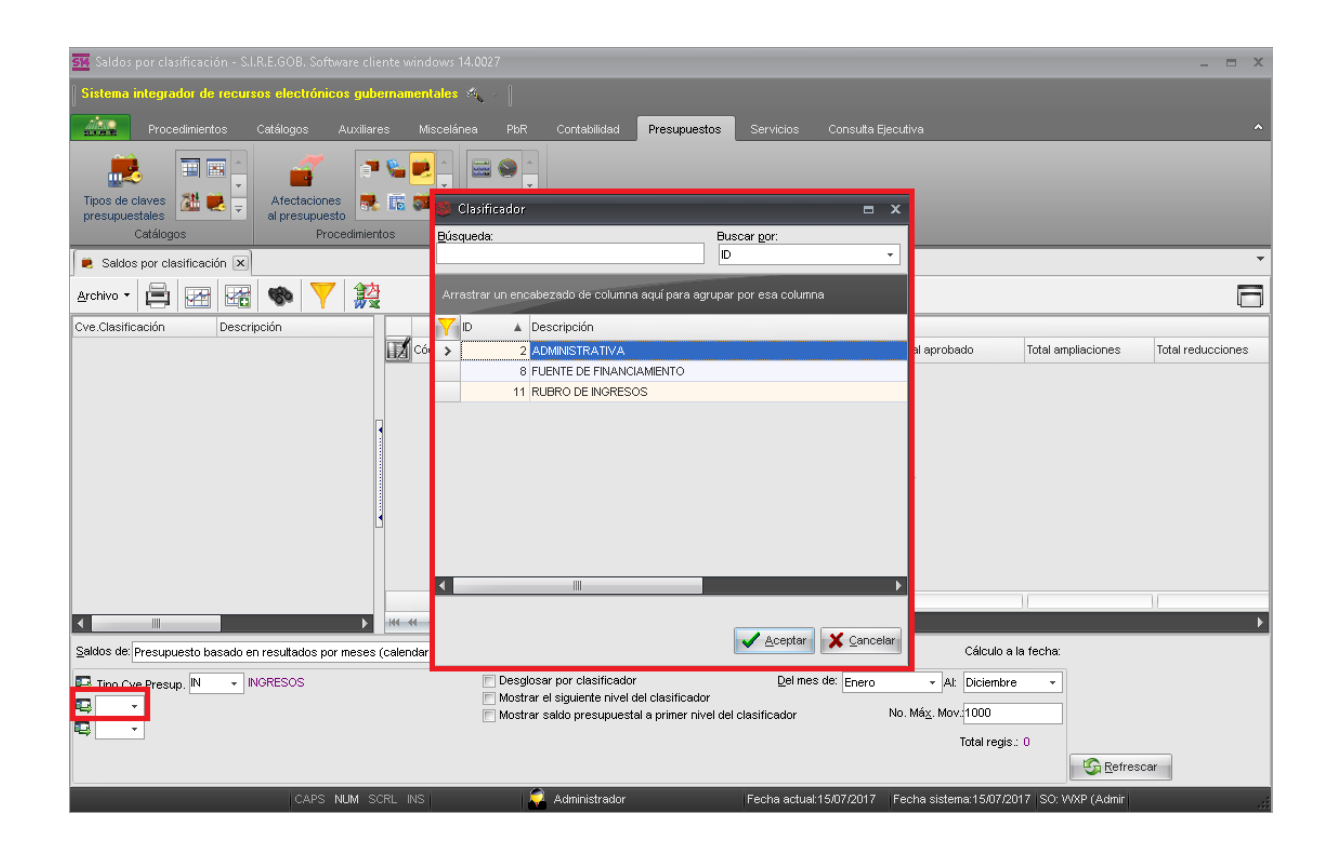

Al seleccionar la clasificación por objeto del gasto, la Plataforma mostrará, en el apartado que se encuentra a la izquierda de la pantalla, las claves de la clasificación y descripciones correspondientes, como se observa en la siguiente imagen.

| 54 Saldos por clasificación - S.I.R.E.GOB, Software cliente | windows 14.0027     |                                             |                                                                                     |                             |                     | _ = X             |
|-------------------------------------------------------------|---------------------|---------------------------------------------|-------------------------------------------------------------------------------------|-----------------------------|---------------------|-------------------|
|                                                             |                     |                                             |                                                                                     |                             |                     |                   |
| Sistema integrador de recursos electrónicos guberna         | mentales 🔨 👘        |                                             |                                                                                     |                             |                     |                   |
| Procedimientos Catálogos Auxiliares                         |                     |                                             |                                                                                     |                             |                     |                   |
| Saldos por clasificación X                                  |                     |                                             |                                                                                     |                             |                     | -                 |
|                                                             |                     |                                             |                                                                                     |                             |                     | _                 |
|                                                             |                     |                                             |                                                                                     |                             |                     |                   |
| Cve.Clasificación Descripción                               |                     |                                             |                                                                                     |                             |                     |                   |
| 😑 2-0-0-0-0-000-000-00-0 SECTOR PÚBLICO DE LAS EN           | Código contable     | Nombre clasificador                         | Total estimado                                                                      | Total aprobado              | Total ampliaciones  | Total reducciones |
| 2-1-0-0-000-000-0 SECTOR PÚBLICO NO FINANC                  |                     |                                             |                                                                                     |                             |                     |                   |
| 2-1-1-0-0-000-001 GOBIERNO GENERAL ESTAT/                   |                     |                                             |                                                                                     |                             |                     |                   |
| 2-1-1-1-0-000- Gobierno Estatal o del Distrito              |                     |                                             |                                                                                     |                             |                     |                   |
| 2-1-1-1-0 Poder Ejecutivo del Estado de                     |                     |                                             |                                                                                     |                             |                     |                   |
| □ 2-1-1-1 Salud                                             |                     |                                             |                                                                                     |                             |                     |                   |
| -2-1-1 Secretaría de Salud                                  |                     |                                             |                                                                                     |                             |                     |                   |
| 2-1-1-1- Secretaría de Educación                            |                     |                                             |                                                                                     |                             |                     |                   |
| 2-1-1-1 Desarrollo Social                                   |                     |                                             |                                                                                     |                             |                     |                   |
| 2-1-1-1- Gobierno                                           |                     |                                             | <no datos="" hay="" mos<="" para="" td=""><td>strar&gt;</td><td></td><td></td></no> | strar>                      |                     |                   |
| 2-1-1-1 - Finanzas y Planeación                             |                     |                                             |                                                                                     |                             |                     |                   |
| 2-1-1-1- Contraloria General                                |                     |                                             |                                                                                     |                             |                     |                   |
| 2-1-1-1 Infraestructura y Obras Públic                      |                     |                                             |                                                                                     |                             |                     |                   |
| 2-1-1-1- Seguridad Pública                                  |                     |                                             |                                                                                     |                             |                     |                   |
| 2-1-1-1- Protección Civil                                   |                     |                                             |                                                                                     |                             |                     |                   |
|                                                             |                     |                                             |                                                                                     |                             |                     |                   |
| 2-1-1-1-2-0 Poder Legislativo                               |                     |                                             |                                                                                     |                             |                     |                   |
|                                                             |                     |                                             |                                                                                     |                             |                     |                   |
| 2-1-1-2-0-000- Entidades Paraestatales y Fid                |                     |                                             |                                                                                     |                             |                     |                   |
|                                                             | ↔ ← 0 de 0 → → → →  | <u>∩ * '* ₹</u>                             |                                                                                     |                             |                     | ۲                 |
| Saldos de: Presupuesto basado en resultados por meses (cale | ndarización del 🛌 💷 | jercicio: 2017 🕅 A <u>n</u> ual             | 👿 Mensual                                                                           | Cálculo a                   | a la fecha:         |                   |
| Ting Cye Presup IN - INGRESOS                               | 🕅 Desglosa          | ar por clasificador                         | Del mes de: Enero                                                                   | - Al: Diciembr              | e +                 |                   |
|                                                             | 🕅 Mostrar e         | el siguiente nivel del clasificador ADMINIS | r                                                                                   |                             |                     |                   |
|                                                             | Mostrar s           | saldo presupuestal a primer nivel del clas  | ficador ADMINIST                                                                    | No. Má <u>x</u> . Mov. 1000 |                     |                   |
|                                                             |                     |                                             |                                                                                     | Total regis                 | s.: 0               |                   |
|                                                             |                     |                                             |                                                                                     |                             | Refres              | car               |
|                                                             |                     |                                             |                                                                                     |                             |                     |                   |
| CAPS NUM SCRL                                               | INS 📃               | Administrador Fe                            | cha actual:15/07/2017                                                               | Fecha sistema:15/07/2       | 2017 SO: WXP (Admir |                   |

A continuación, el usuario dará clic sobre el desplegable del segundo campo adicional, para elegir el clasificador. Después se dará clic sobre el botón "Aceptar", como se muestra en el ejemplo siguiente:

| 54 Saldos por clasificación - S.I.R.E.GOB. Software cliente win                                                                                                    | dows 14.0027                     |                                                  |                           |                       | - = X             |
|----------------------------------------------------------------------------------------------------|----------------------------------|--------------------------------------------------|---------------------------|-----------------------|-------------------|
| Sistema integrador de recursos electrónicos gubernamer                                                                                                    | itales 🖏 🕢                       |                                                  |                           |                       |                   |
| Procedinientos Catálogos Auviliares M                                                                                                    | tiscelánea PhR Contabilidad      | Presunuestos Servicios Consulta Fiacu            |                           |                       |                   |
| Saldos por clasificación X                                                                                                    |                                  |                                                  |                           |                       | ~                 |
|                                                                                                    |                                  |                                                  |                           |                       |                   |
|                                                                                                    | 🕺 Clasificador                   | <b>–</b> X                                       |                           |                       |                   |
| Cve.Clasificación Descripción                                                                                                    | Búequede:                        | Buzer per                                        |                           |                       |                   |
| 2-0-0-0-000-000-000 SECTOR PUBLICO DE LAS EN     1     1     1     1     1     1     1     1     1     1     1     1     1     1     1     1     1     1     1     1     1     1     1     1     1     1     1     1     1     1     1     1     1     1     1     1     1     1     1     1     1     1     1     1     1     1     1     1     1     1     1     1     1     1     1     1     1     1     1     1     1     1     1     1     1     1     1     1     1     1     1     1     1     1     1     1     1     1     1     1     1     1     1     1     1     1     1     1     1     1     1     1     1     1     1     1     1     1     1     1     1     1     1     1     1     1     1     1     1     1     1     1     1     1     1     1     1     1     1     1     1     1     1     1     1     1     1     1     1     1     1     1     1     1     1     1     1     1     1     1     1     1     1     1     1     1     1     1     1     1     1     1     1     1     1     1     1     1     1     1     1     1     1     1     1     1     1     1     1     1     1     1     1     1     1     1     1     1     1     1     1     1     1     1     1     1     1     1     1     1     1     1     1     1     1     1     1     1     1     1     1     1     1     1     1     1     1     1     1     1     1     1     1     1     1     1     1     1     1     1     1     1     1     1     1     1     1     1     1     1     1     1     1     1     1     1     1     1     1     1     1     1     1     1     1     1     1     1     1     1     1     1     1     1     1     1     1     1     1     1     1     1     1     1     1     1     1     1     1     1     1     1     1     1     1     1     1     1     1     1     1     1     1     1     1     1     1     1     1     1     1     1     1     1     1     1     1     1     1     1     1     1     1     1     1     1     1     1     1     1     1     1     1     1     1     1     1     1     1     1     1     1     1     1     1     1     1     1     1     1     1     1 | Dusqueua.                        | ID -                                             | al aprobado               | Total ampliaciones    | Total reducciones |
| 2-1-0-0-000-000-0 SECTOR POBLICO NO HINANG                                                                                                    |                                  |                                                  |                           |                       |                   |
| 2-1-1-1-0-000- Gobierno Estatal o del Distrito                                                                                                    | Arrastrar un encabezado de colum | na aquí para agrupar por esa columna             |                           |                       |                   |
| 2-1-1-1-0 Poder Ejecutivo del Estado de                                                                                                    |                                  |                                                  |                           |                       |                   |
| © 2-1-1-1- Salud                                                                                                    | 11 RUBRO DE INGRES               | 202                                              |                           |                       |                   |
| - 2-1-1 Secretaria de Salud                                                                                                    |                                  |                                                  |                           |                       |                   |
| 2-1-1-1- Secretaria de Educación                                                                                                    |                                  |                                                  |                           |                       |                   |
| 2-1-1-1- Gobierno                                                                                                    |                                  |                                                  |                           |                       |                   |
| 🖶 2-1-1-1- Finanzas y Planeación                                                                                                    |                                  |                                                  |                           |                       |                   |
| 2-1-1-1- Contraloría General                                                                                                    |                                  |                                                  |                           |                       |                   |
| 🕀 2-1-1-1- Infraestructura y Obras Públic                                                                                                    |                                  |                                                  |                           |                       |                   |
| 2-1-1-1 - Seguridad Pública                                                                                                    |                                  |                                                  |                           |                       |                   |
| 2-1-1-1- Protección Civil                                                                                                    |                                  |                                                  |                           |                       |                   |
| 2-1-1-1- Medio Ambiente                                                                                                    |                                  |                                                  |                           |                       |                   |
| 2-1-1-1-2-U Poder Legislativo                                                                                                    |                                  |                                                  |                           |                       |                   |
| 2-1-1-2-0 Organos Autonomos      2-1-1-2-0-000, Entidades Paraestatales y Eid                                                                                                    |                                  | •                                                |                           |                       |                   |
|                                                                                                    |                                  |                                                  |                           |                       | 1                 |
|                                                                                                    |                                  |                                                  |                           |                       | <u> </u>          |
| Saldos de: Presupuesto basado en resultados por meses (calenda                                                                                                    |                                  | Aceptar Cancelar                                 | Cálcul                    | o a la fecha:         |                   |
| Tipo Cve.Presup, IN - INGRESOS                                                                                                    | Desglosar por clasificad         | or Del mes de: Enero                             | - Al: Dicien              | ibre 👻                |                   |
| 2 - ADMINIST                                                                                                    | Mostrar el siguiente nivel       | del clasificador ADMINIST                        | Mán Manud 000             |                       |                   |
|                                                                                                    | Mostrar saldo presupues          | atai a primer nivei dei clasificador ADMINIST No | . wa <u>z</u> . wov. 1000 |                       |                   |
|                                                                                                    |                                  |                                                  | Total re                  | gis.: 0               |                   |
|                                                                                                    |                                  |                                                  |                           | S Refres              | car               |
| CAPS NUM SCRL INS                                                                                                    | 📿 Administrador                  | Fecha actual:15/07/2017 Fe                       | cha sistema:15/0          | 7/2017 SO: WXP (Admir | .:                |

Para este caso, se elegirá la opción "Clasificación por rubro de ingreso", como se muestra a continuación:

| 📴 Saldos por clasificación - S.I.R.E.GOB. Software clie | nte windows 14.0027        |                                      |                                                                                    |                             |                    | _ = ×             |
|---------------------------------------------------------|----------------------------|--------------------------------------|------------------------------------------------------------------------------------|-----------------------------|--------------------|-------------------|
| Sistema integrador de recursos electrónicos gube        | ernamentales 🚳 🚽 📗         |                                      |                                                                                    |                             |                    |                   |
|                                                         |                            |                                      |                                                                                    |                             |                    |                   |
| Procedimientos Catálogos Auxiliare                      | es Miscelánea PbR          | Contabilidad Presupue                | stos Servicios Consulta Eje                                                        | ecutiva                     |                    | `                 |
| 🛎 Saldos por clasificación 💌                            |                            |                                      |                                                                                    |                             |                    | *                 |
| Archivo - 🖨 🖼 🚟 🐟 💙 🎎                                   |                            |                                      |                                                                                    |                             |                    | 8                 |
| Cve.Clasificación Descripción                           |                            |                                      |                                                                                    |                             |                    |                   |
| 2-0-0-0-0-000-000-00-0 SECTOR PÚBLICO DE LAS EN         | Código contable            | Nombre clasificador                  | Total estimado                                                                     | Total aprobado              | Total ampliaciones | Total reducciones |
| 2-1-0-0-000-000-0 SECTOR PÚBLICO NO FINANC              |                            |                                      |                                                                                    |                             |                    |                   |
| 2-1-1-0-0-000-001 GOBIERNO GENERAL ESTAT                |                            |                                      |                                                                                    |                             |                    |                   |
| 2-1-1-1-0-000- Gobierno Estatal o del Distrito          |                            |                                      |                                                                                    |                             |                    |                   |
| 2-1-1-1-0 Poder Ejecutivo del Estado de                 |                            |                                      |                                                                                    |                             |                    |                   |
| ₽ 2-1-1-1- Salud                                        |                            |                                      |                                                                                    |                             |                    |                   |
| -2-1-1 Secretaría de Salud                              |                            |                                      |                                                                                    |                             |                    |                   |
| 2-1-1-1- Secretaría de Educación                        |                            |                                      |                                                                                    |                             |                    |                   |
| 2-1-1-1- Desarrollo Social                              |                            |                                      |                                                                                    |                             |                    |                   |
| 2-1-1-1- Gobierno                                       |                            |                                      | <no datos="" hav="" mos<="" para="" td=""><td>trar&gt;</td><td></td><td></td></no> | trar>                       |                    |                   |
| 2-1-1-1 - Finanzas y Planeación                         |                            |                                      |                                                                                    |                             |                    |                   |
| 2-1-1-1- Contraloría General                            |                            |                                      |                                                                                    |                             |                    |                   |
| 🙂 2-1-1-1- Infraestructura y Obras Públic               | ]                          |                                      |                                                                                    |                             |                    |                   |
| 2-1-1-1- Seguridad Pública                              |                            |                                      |                                                                                    |                             |                    |                   |
| 2-1-1-1- Protección Civil                               |                            |                                      |                                                                                    |                             |                    |                   |
| 2-1-1-1- Medio Ambiente                                 |                            |                                      |                                                                                    |                             |                    |                   |
| 2-1-1-2-0 Poder Legislativo                             |                            |                                      |                                                                                    |                             |                    |                   |
| 2-1-1-4-0 Organos Autonomos                             |                            |                                      |                                                                                    |                             |                    |                   |
| 2-1-1-2-0-000- Entidades Paraestatales y Fid            |                            |                                      |                                                                                    |                             |                    | 1                 |
|                                                         | 144 44 4 0 de 0 > >> >>    |                                      |                                                                                    |                             |                    |                   |
|                                                         |                            |                                      |                                                                                    | e/i                         |                    |                   |
| Saldos de: Presupuesto basado en resultados por meses i | (calendarización del p 👻 🖳 | Eleccicio: 2017 -                    | Anual V Mensual                                                                    | Calculo a                   | la fecha:          |                   |
| Tipo Cve Presup. IN 🚽 INGRESOS                          | E Desglo                   | osar por clasificador                | Del mes de: Enero                                                                  | + Al: Diciembre             |                    |                   |
| 2 - ADMINIST                                            | Mostra                     | ar el siguiente nivel del clasificad | or ADMINIST                                                                        |                             |                    |                   |
|                                                         | Mostra                     | ar saldo presupuestal a primer ni    | vel del clasificador ADMINIST                                                      | NO. Ma <u>x</u> . MOV.11000 |                    |                   |
|                                                         |                            |                                      |                                                                                    | Total regis.                | : 0                |                   |
|                                                         |                            |                                      |                                                                                    |                             | Refres             | car               |
|                                                         |                            |                                      |                                                                                    |                             |                    |                   |
| CAPS NUM SC                                             | RL INS                     | 💭 Administrador                      | Fecha actual:15/07/2017                                                            | Fecha sistema:15/07/20      | 017 SO: WXP (Admir |                   |

Posteriormente, el usuario marcará la opción "Desglosar por clasificador", con lo cual, la Plataforma realizará la separación de los clasificadores ingresados, a continuación se presenta el cambio en la pantalla:

| 돼 Saldos por clasificaci                             | ón - S.I.R.E.GOB. Software cl                                                                                                    | iente windows 14.002     | 7                                                                                                    |                                                                                                    |                                                                                     |                                                                                              |                    | - = ×             |
|------------------------------------------------------|----------------------------------------------------------------------------------------------------|--------------------------|----------------------------------------------------------------------------------------------------|----------------------------------------------------------------------------------------------------|-------------------------------------------------------------------------------------|----------------------------------------------------------------------------------------------|--------------------|-------------------|
| Sistema integrador de                                | recursos electrónicos gul                                                                                                    | bernamentales 🔌          |                                                                                                    |                                                                                                    |                                                                                     |                                                                                              |                    |                   |
| Procedimient                                         | tos Catálogos Auxilia                                                                                                    | res Miscelánea           | PbR Contabilidad                                                                                                    |                                                                                                    | rvicios Consulta Eje                                                                |                                                                                              |                    |                   |
| 📕 Saldos por clasificaci                             | ión 🗙                                                                                                    |                          |                                                                                                    |                                                                                                    |                                                                                     |                                                                                              |                    | <b>.</b>          |
| Archivo 🔹 📑 ன                                        |                                                                                                    | <u>b</u>                 |                                                                                                    |                                                                                                    |                                                                                     |                                                                                              |                    | E                 |
| Cve Clasificación                                    | Descripción                                                                                                    |                          |                                                                                                    |                                                                                                    |                                                                                     |                                                                                              |                    |                   |
|                                                      | ) SECTOR PÚBLICO DE LAS<br>) SECTOR PÚBLICO NO FIN                                                                                                    | Código contable          | e Nombre clasifica                                                                                                    | dor                                                                                                    | Total estimado                                                                      | Total aprobado                                                                               | Total ampliaciones | Total reducciones |
|                                                      | GOBIERNO GENERAL ESI     Gobierno Estatal od Dist     Poder Ejecutivo del Estado     Salud     Secretaría de Salud     Secretaría de Educación     Desarrollo Social     Gobierno |                          |                                                                                                    |                                                                                                    | ≺No hay datos para mos                                                              | strar>                                                                                       |                    |                   |
| ⊕ 2-1-1-1-                                           | Finanzas y Planeación                                                                                                    |                          |                                                                                                    |                                                                                                    |                                                                                     |                                                                                              |                    | 1                 |
| <                                                    | ×                                                                                                    | ₩ ≪                      | · · · · · · · · · · · · · · · · · · ·                                                                                                    |                                                                                                    |                                                                                     |                                                                                              |                    | ۲.                |
| Cve.Clasificación                                    | Descripción                                                                                                    | Código Contable          | e Nombre clasifica                                                                                                    | dor                                                                                                    | Total estimado                                                                      | Total aprobado                                                                               | Total ampliaciones | Total reducciones |
| □ 1-1-00-00<br>□ 1-1-01-00<br>□ 1-1-01-01            | SOBRE LOTERIAS, RIFAS<br>LOTERIAS, RIFAS, SORTE                                                                                                    |                          |                                                                                                    |                                                                                                    | <no datos="" hay="" mos<="" para="" td=""><td>strar&gt;</td><td></td><td></td></no> | strar>                                                                                       |                    |                   |
| ⊕ 1-2-00-00                                          | IMPUESTO SOBRE EL PAT                                                                                                    | L                        |                                                                                                    |                                                                                                    |                                                                                     |                                                                                              |                    | 11                |
|                                                      | •                                                                                                    | 144 44 4 0 de 0          | ▼ * * ℃ W4 44                                                                                                    | <                                                                                                    |                                                                                     |                                                                                              |                    | Þ                 |
| Saldos de: Presupuesto ba                            | asado en resultados por mese:                                                                                                    | s (calendarización del p | - 🖳 Ejercicio: 20                                                                                                    | 117 - Anual                                                                                                    | 😨 <u>M</u> ensual                                                                   | Cálculo a                                                                                    | la fecha:          |                   |
| Tipo Cve.Presup. N     Z     ADMINIST     I1     CRI | ▼ INGRESOS                                                                                                    |                          | Desglosar por clasificador<br>Mostrar el siguiente nivel d<br>Mostrar saldo presupuesta<br>Mostrar el siguiente nivel d<br>Mostrar en primer nivel el s<br>Mostrar solo clasificacione | el clasificador ADMINIST<br>Il a primer nivel del clasi<br>el clasificador CRI<br>aldo presupuestal del c<br>es con saldo del clasifica | Del mes de: Enero                                                                   | <ul> <li>▼ Al: Diciembre</li> <li>No. Má<u>×</u>. Mov. 1000</li> <li>Total regis.</li> </ul> | : 0                | ar                |
|                                                      | CAPS NUM S                                                                                                    | SCRL INS                 | 🔍 Administrador                                                                                                    | Fe                                                                                                    | cha actual:15/07/2017                                                               | Fecha sistema:15/07/20                                                                       | 017 SO: WXP (Admir |                   |

Después, el usuario podrá dar clic sobre la opción "Mostrar el siguiente nivel de CRI" (1) y luego sobre el botón "Refrescar" (2). Inmediatamente la Plataforma mostrará, en el apartado superior derecho, los niveles continuos marcados del apartado a la izquierda, como se observa en la imagen:

| 🧱 Saldos por clasificación - S.I.R.E.GOB. Software cliente windows 1   | 4,0027                                                                                                    |                             |                         |                        | _ = X                                                                                                    |
|------------------------------------------------------------------------|----------------------------------------------------------------------------------------------------|-----------------------------|-------------------------|------------------------|----------------------------------------------------------------------------------------------------|
| Sistema integrador de recursos electrónicos gubernamentales            | 1. s                                                                                                    |                             |                         |                        |                                                                                                    |
| Procedimientos Catálogos Auxiliares Miscelán                           | iea PbR Contabilidad Presupuestos Se                                                                               | ervicios Consulta Eje       |                         |                        |                                                                                                    |
| Saldos por clasificación 🗙                                             |                                                                                                    |                             |                         |                        | -                                                                                                    |
|                                                                        |                                                                                                    |                             |                         |                        |                                                                                                    |
|                                                                        |                                                                                                    |                             |                         |                        |                                                                                                    |
| CVe.Clasificacion Descripcion                                          | Descripción                                                                                                    | Total actimado              | Total anrohado          | Total ampliacionae     | Total reducciones                                                                                                    |
|                                                                        | Il Secretaría de Salud                                                                                             | 8 576 00                    | 8 576 00                |                        | Interreducciones                                                                                                    |
| 2-1-1-0-0-000-001 GOBIERNO GENERAL EST                                 |                                                                                                    | 0,070.00                    | 0,570.00                | 0.00                   | , in the second second se |
| ⊇-1-1-1-0-000- Gobierno Estatal o del Dist                             |                                                                                                    |                             |                         |                        |                                                                                                    |
|                                                                        |                                                                                                    |                             |                         |                        |                                                                                                    |
| -2-1-1 Secretaría de Salud                                             |                                                                                                    |                             |                         |                        |                                                                                                    |
| 2-1-1-1- Secretaría de Educación                                       |                                                                                                    |                             |                         |                        |                                                                                                    |
| 2-1-1-1- Desarrollo Social                                             |                                                                                                    |                             |                         |                        |                                                                                                    |
| 2-1-1-1- Gobierno                                                      |                                                                                                    | \$8,576.00                  | \$8,576.00              | \$0.00                 | \$0.0                                                                                                    |
| Control - Finanzas y Planeación     Keret - 1 da                       | e1 → → → ··· ··· ··· ··· ··· ··· ··· ···                                                                           |                             |                         |                        | +                                                                                                    |
|                                                                        |                                                                                                    | ·····                       |                         |                        |                                                                                                    |
| Cve.Clasificación Descripción                                          |                                                                                                    |                             |                         |                        |                                                                                                    |
| CRI MPUESTOS SOBRELOS I                                                | Descripción                                                                                                    | Total estimado              | Total aprobado          | Total ampliaciones     | Total reducciones                                                                                                    |
| 1-1-00-00 IMPOESTOS SOBRE LOST > 400000                                | DERECHOS                                                                                                    | 8,576.00                    | 8,576.00                | 0.00                   | 0.                                                                                                    |
| -1-1-01-01 LOTERIAS, RIFAS, SORTE                                      | PARTICIPACIONES Y APORTACIONES                                                                                     | 0.00                        | 0.00                    | 0.00                   | 0.                                                                                                    |
| 1-1-01-02 RETENCIONES DEL IMPUES                                       |                                                                                                    | \$8,576.00                  | \$8,576.00              | \$0.00                 | \$0.0                                                                                                    |
| ⊕ 1-2-00-00 IMPUESTO SOBRE EL PAT                                      |                                                                                                    |                             |                         |                        |                                                                                                    |
|                                                                        |                                                                                                    |                             |                         |                        |                                                                                                    |
| Saldos de: Presupuesto basado en resultados por meses (calendarización | n del k 👻 🖳 Elercicio: 2017 👻 💽 Angual                                                                             | Mensual                     | Calculo a la            | fecha: 2017-07-14 12:4 | 6 pm "COMPLETO"                                                                                                    |
| 🖳 Tipo Cve.Presup. 🕪 👻 INGRESOS                                        | Desglosar por clasificador                                                                                         | Del mes de: Enero           | ✓ Al: Diciembre         | *                      |                                                                                                    |
| 📮 2 👻 ADMINIST                                                         | Mostrar el siguiente nivel del clasificador ADMINIST<br>Mostrar saldo presubuestal a primer nivel del clasificador | ncador ADMINIST             | No. Máx. Mov. 1000      |                        |                                                                                                    |
| 🖳 11 🗸 CRI                                                             | Mostrar el siguiente nivel del clasificador CRI                                                                    |                             | -                       | •                      |                                                                                                    |
|                                                                        | Mostrar en primer nivel el saldo presupuestal del c<br>Mostrar solo desificaciones con saldo del clasifica         | lasificador CRI<br>ador CRI | total regis             | C Potronos             | 2                                                                                                    |
|                                                                        |                                                                                                    |                             |                         | - <u>M</u> erresca     |                                                                                                    |
| CAPS NUM SCRL INS                                                      | ddministrador Fe                                                                                                   | cha actual:15/07/2017       | Fecha sistema:15/07/201 | 7 SO: VVXP (Admir      |                                                                                                    |

En este caso se encuentra seleccionado el 20000 (1), por lo tanto al realizar esta operación, la Plataforma muestra los desagregados del segundo nivel (2), a continuación puede visualizar como se desagrega dicha información:

| 📴 Saldos por clasificación - S.I.R.E.GOB. Software cliente window:  | : 14.0027                                                                                                    |                       |                                                           |                        | - = x               |
|---------------------------------------------------------------------|----------------------------------------------------------------------------------------------------|-----------------------|-----------------------------------------------------------|------------------------|---------------------|
| Sistema integrador de recursos electrónicos gubernamentale          | s 24 juli                                                                                                    |                       |                                                           |                        |                     |
|                                                                     |                                                                                                    |                       |                                                           |                        |                     |
| Procedimientos Catalogos Auxiliares Miscel                          | anea Por Contabilidad Presupuestos Se                                                                                                    | ervicios Consulta Eje | cuti∀a                                                    | _                      |                     |
| Saldos por clasificación 🗙                                          |                                                                                                    |                       |                                                           |                        |                     |
| Archivo 🕶 🚔 🚟 🍩 💙 🧱                                                 |                                                                                                    |                       |                                                           |                        |                     |
| Cve Clasificación Descrinción                                       |                                                                                                    |                       |                                                           |                        |                     |
|                                                                     | ST Descripción                                                                                                    | Total estimado        | Total aprobado                                            | Total ampliaciones     | Total reducciones   |
| > 210000                                                            | 000 SECTOR PÚBLICO NO FINANCIERO                                                                                                    | 101,988,714,762.00    | 101,988,714,762.00                                        | 0.00                   | 0.                  |
|                                                                     |                                                                                                    |                       |                                                           |                        |                     |
|                                                                     |                                                                                                    | \$101,988,714,762.00  | \$101,988,714,762.00                                      | \$0.00                 | \$0.0               |
|                                                                     | de 1 → >> >> /a * '* 🗣 📢 🏢                                                                                                    |                       |                                                           |                        | Þ                   |
| Cye Clasificación Descrinción                                       |                                                                                                    |                       |                                                           |                        |                     |
| 1-0-00-00     IMPUESTOS     IMPUESTOS                               | Descripción                                                                                                    | Total estimado        | Total aprobado                                            | Total ampliaciones     | Total reducciones _ |
| 1-1-00-00     IMPUESTOS SOBRE LOS I     100000     100000           | IMPLESTOS                                                                                                    | 3,773,697,290.00      | 3,773,697,290.00                                          | 0.00                   | 1                   |
| 1-1-01-00 SOBRE LOTERIAS, RIFAS 400000                              | DERECHOS                                                                                                    | 4,263,591,658.00      | 4,263,591,658.00                                          | 0.00                   |                     |
| -1-1-01-01 LOTERIAS, RIFAS, SORTE S00000                            | PRODUCTOS DE TIPO CORRIENTE                                                                                                    | 48.008.978.00         | 48.008.978.00                                             | 0.00                   |                     |
| @ 1-2-00-00 IMPUESTO SOBRE EL PAT -                                 |                                                                                                    | \$101,988,714,762.00  | \$101,988,714,762.00                                      | \$0.00                 | ÷                   |
|                                                                     | de 5 🕨 🗰 🛥 * '* 🗣 🛛 🗸 🏢                                                                                                    |                       |                                                           |                        | •                   |
| Saldos de: Presupuesto basado en resultados por meses (calendarizad | ión del 🕫 🕶 🖳 Ejercicio: 2017 👻 📄 A <u>n</u> ual                                                                                                    | 😨 <u>M</u> ensual     | Cálculo a la                                              | fecha: 2017-07-14 12:4 | 6 pm "COMPLETO"     |
| Tipo Cve Presup. N  ADMINIST CRI CRI                                | Desglosar por clasificador     Mostrar el siguiente nivel del clasificador ADMINIS     Mostrar saldo presupuestal a primer nivel del clasi     Mostrar el siguiente nivel del clasificador CRI     Mostrar en primer nivel el saldo presupuestal del c     Mostrar en con clasificaciones con saldo del clasificaciones | Del mes de: Enero     | ✓ At: Diciembre No. Má <u>×</u> . Mov.(1000 Total regis.: | 6<br>6<br>Eefresce     | r                   |
| CAPS NUM SCRL INS                                                   | Administrador Fe                                                                                                    | cha actual:15/07/2017 | Fecha sistema:15/07/201                                   | 7 SO: WXP (Admir       |                     |

Se seleccionará la opción "Mostrar saldos presupuestal a primer nivel del clasificador administrativo" (1), y dará clic sobre el botón "Refrescar" (2), para que la Plataforma muestre la descripción de los niveles de desglose del primer clasificador con su respectivo saldo, como se observa a continuación:

| 🚮 Saldos por clasificaci                      | ión - S.I.R.E.GOB. Software cli | ente windows 1   | 4.0027                                    |                            |                      |                            |                        | _ = ×                |
|-----------------------------------------------|---------------------------------|------------------|-------------------------------------------|----------------------------|----------------------|----------------------------|------------------------|----------------------|
| Sistema integrador de                         | e recursos electrónicos gub     | ernamentales     | A                                         |                            |                      |                            |                        |                      |
| Procedimien                                   | tos Catálogos Auviliar          | es Miscelán      | ea PhR Contabilidad Presumue              |                            | rvicios Consulta Fie |                            |                        |                      |
| Saldos por clasificac                         | ión 🗙                           |                  |                                           |                            |                      |                            |                        | -                    |
|                                               |                                 |                  |                                           |                            |                      |                            |                        | 3 —                  |
|                                               | 🗠 👒   Y   🎀                     |                  |                                           |                            |                      |                            |                        | • 🗆                  |
| Cve.Clasificación                             | Descripción 🔺                   |                  | 1                                         |                            |                      |                            |                        |                      |
| 2-0-0-0-000-000-00-00-00-00-00-00-00-00-      | DISECTOR PUBLICO DE LAS         | ADMINIST         | Descripción                               |                            | Total estimado       | Total aprobado             | Total ampliaciones     | Total reducciones    |
| □ 2-1-0-0-0000-000-0<br>□ 2-4-4-0-0-000-000-0 | J SECTOR PUBLICO NO FINA        | > 2100000        | SECTOR PÚBLICO NO FINANCIERO              |                            | 101,988,714,762.00   | 101,988,714,762.00         | 0.00                   | 0                    |
| E 2-1-1-0-0-000-00<br>□ 2-1-1-0-0-000-00      | GOBIERNU GENERAL EST            |                  |                                           |                            |                      |                            |                        |                      |
| 0.24144                                       | Deder Ficertine del Estado      |                  |                                           |                            |                      |                            |                        |                      |
| 0 2-1-1-1-1                                   | - Selud                         |                  |                                           |                            |                      |                            |                        |                      |
| -2-1-                                         | 1 Secretaría de Salud           |                  |                                           |                            |                      |                            |                        |                      |
| ⊕ 2-1-1-1                                     | - Secretaría de Educación       |                  |                                           |                            |                      |                            |                        |                      |
| ⊕ 2-1-1-1                                     | - Desarrollo Social             |                  |                                           |                            |                      |                            |                        |                      |
| ⊕ 2-1-1-1                                     | - Gobierno                      |                  |                                           |                            | \$101 988 714 762 00 | \$101 988 714 762 00       | \$0.00                 | \$0.0                |
| ⊕ 2-1-1-1                                     | - Finanzas y Planeación 📃 🔽     |                  |                                           | _                          | \$101,300,114,102.00 | \$101,300,114,102.00       | \$0.00                 | \$0.0                |
| ▲                                             | ▶                               | 1 de             | e1 → >> >> /> /> * '* 🗣 📢                 |                            |                      |                            |                        | •                    |
| Cue Clasificación                             | Descripción                     |                  | •                                         |                            | *                    |                            |                        |                      |
|                                               | IMPLIESTOS                      |                  | Descriptión                               |                            | Takal a sila a da    | Total annals a da          | Total conditions       | Tetal weak series as |
| B 1-1-00-00                                   | IMPLIESTOS SOBRE LOS I          | UZ CRI           | Descripcion                               |                            | Total estimado       | Total aprobado             | total ampliaciones     | Total reducciones    |
| □ 1-1-01-00                                   | SOBRE LOTERIAS, RIEAS           | > 100000         | IMPUESTOS                                 |                            | 3,773,697,290.00     | 3,773,697,290.00           | 0.00                   |                      |
| 1-1-01-01                                     | LOTERIAS, RIFAS, SORTE          | 400000           | DERECHOS                                  |                            | 4,263,591,658.00     | 4,263,591,658.00           | 0.00                   |                      |
| 1-1-01-02                                     | RETENCIONES DEL IMPUES          | 500000           | IPRODUCTOS DE TIPO CORRIENTE              |                            | /8 008 078 00        | 48 008 978 00              | 0.00                   |                      |
| 1-2-00-00                                     | IMPUESTO SOBRE EL PAT 🔫         | 1                |                                           |                            | \$101,988,714,762.00 | \$101,988,714,762.00       | \$0.00                 |                      |
|                                               | Þ                               | 1 de             | 5 → ₩ M A * '* ₽                          |                            |                      |                            |                        | ▶                    |
| Saldos de: Presupuesto b                      | asado en resultados por meses   | (calendarización | del g 💌 🖳 Ejercicio: 2017 👻               | 📄 A <u>n</u> ual           | Vensual              | Cálculo a la               | fecha: 2017-07-14 12:4 | 6 pm "COMPLETO"      |
| Tino Cye Presun                               | - INGRESOS                      |                  | Desglosar por clasificador                |                            | Del mes de: Enero    | + Al: Diciembre            | *                      |                      |
|                                               |                                 |                  | Mostrar el siguiente nivel del clasificad | dor ADMINIST               |                      |                            |                        |                      |
|                                               |                                 |                  | Mostrar saldo presupuestal a primer n     | nivel del clasif           | icador ADMINIST      | ю. ма <u>×</u> . Мо∨.[1000 |                        |                      |
|                                               |                                 |                  | Mostrar en primer nivel el saldo presu    | uur ont<br>puestal del cli | asificador CRI       | Total regis.:              | 6                      | _                    |
|                                               |                                 |                  | Mostrar solo clasificaciones con salde    | o del clasifica            | dor CRI              |                            | 🕞 <u>R</u> efresca     | 2                    |
|                                               |                                 |                  |                                           |                            |                      |                            |                        |                      |
|                                               | CAPS NUM S                      | CRL INS          | 📈 Administrador                           | Fec                        | ha actual:15/07/2017 | Fecha sistema:15/07/201    | 7 SO: WXP (Admir       |                      |

Al seleccionar la opción "Mostrar solo clasificaciones con saldo del clasificador" permitirá al usuario indicar a la Plataforma que muestre únicamente el código presupuestal de primer nivel en la matriz de conversión con saldo presupuestal, como se observa a continuación:

| Saldos por clasificad                  | tión - S.I.R.E.GOB. Software clie | nte windows 14   | 4.0027                                         |                                 |                             |                        | _ = ×               |
|----------------------------------------|-----------------------------------|------------------|------------------------------------------------|---------------------------------|-----------------------------|------------------------|---------------------|
| Sistema integrador d                   | e recursos electrónicos gube      | ernamentales     | ≪                                              |                                 |                             |                        |                     |
|                                        | staa Catálassa Ruvillava          |                  | · · ·                                          | Servicion Consulta Eio          |                             |                        | ~                   |
|                                        | ntos catalogos Adxillara          | is iniscerarie   | ea Puis Contabilidad Presupuestos              | Servicios Consulta Eje          | culiva                      |                        |                     |
| Saldos por clasificad                  |                                   |                  |                                                |                                 |                             |                        |                     |
| Archivo 🕶 📑 🛃                          | 🗃 🧠 🗡 🧝                           |                  |                                                |                                 |                             |                        | 6                   |
| Cve.Clasificación                      | Descripción                       |                  |                                                |                                 |                             |                        |                     |
| 2-0-0-0-000-000-00-00-                 | 0 SECTOR PÚBLICO DE LAS           | ADMINIST         | Descripción                                    | Total estimado                  | Total aprobado              | Total ampliaciones     | Total reducciones   |
| 2-1-0-0-000-000-                       | 0 SECTOR PUBLICO NO FIN           | > 2000000        | SECTOR PÚBLICO DE LAS ENTIDADES FEDERA         | TIVAS 101,988,714,762.00        | 101,988,714,762.00          | 0.00                   |                     |
| □ 2-1-1-0-0-000-0                      | U GOBIERNO GENERAL EST            | 1                |                                                |                                 |                             |                        |                     |
| ₽2-1-1-1-0-000                         | 0- Gobierno Estatal o del Dist    |                  |                                                |                                 |                             |                        |                     |
| 0.2414                                 | -o Poder Ejecutivo dei Estado     |                  |                                                |                                 |                             |                        |                     |
| -21                                    | 1 Secretoría de Salud             |                  |                                                |                                 |                             |                        |                     |
| ⊕-2-1-1-1                              | L Secretaría de Educación         |                  |                                                |                                 |                             |                        |                     |
| ⊕ 2-1-1-1                              | - Desarrollo Social               | 1                |                                                |                                 |                             |                        |                     |
| ⊕ 2-1-1-1                              | I- Gobierno                       |                  |                                                | 0101 000 714 700 00             |                             |                        |                     |
| ⊕ 2-1-1-1                              | I - Finanzas y Planeación 🔽       |                  |                                                | \$101,988,714,762.00            | \$101,988,714,762.00        | \$0.00                 | \$0.0               |
|                                        | ▶                                 | 1 de             | e1 → >> >> ?* 🗣 📢 🏢                            |                                 |                             |                        | •                   |
|                                        |                                   |                  | *                                              | *                               |                             |                        |                     |
| Cve.Clasificación                      | Descripción                       |                  | 1                                              |                                 |                             |                        | <u>^</u>            |
| 1-0-00-00                              | IMPUESTOS                         | CRI CRI          | Descripción                                    | Total estimado                  | Total aprobado              | Total ampliaciones     | Total reducciones = |
| ······································ | DERECHUS                          | > 100000         | IMPUESTOS                                      | 3,773,697,290.00                | 3,773,697,290.00            | 0.00                   |                     |
| ······································ | PRODUCTOS DE TIPO CORRIE          | 400000           | DERECHOS                                       | 4,263,591,658.00                | 4,263,591,658.00            | 0.00                   |                     |
| 0.0.00                                 | APROVECHAMIENTOS DE TIP           | 500000           | PRODUCTOS DE TIRO CORRIENTE                    | 48.008.978.00                   | //2 002 972 00              | 0.00                   |                     |
| 0-0-00-00                              | PARTICIPACIONES Y APORTA          |                  |                                                | \$101,988,714,762.00            | \$101,988,714,762.00        | \$0.00                 | ÷_                  |
| < ■                                    | ► F                               | 🗰 🐖 🔺 1 de       | ≥5 → >> >> >> >> >> >> >> >> >> >> >> >> >     |                                 |                             |                        | •                   |
| Saldos de: Presupuesto k               | oasado en resultados por meses i  | (calendarización | del ç 👻 🖳 Ejercicio: 2017 👻 🥅 Aj               | nual 🔽 Mensual                  | Cálculo a la                | fecha: 2017-07-14 12:4 | 6 pm "COMPLETO"     |
| 🗔 Tipo Cve Presun 🛛                    | ✓ INGRESOS                        |                  | 👽 Desglosar por clasificador                   | Del mes de: Enero               | + Al: Diciembre             | *                      |                     |
|                                        |                                   |                  | Mostrar el siguiente nivel del clasificador Al | DMINIST                         |                             |                        |                     |
|                                        |                                   |                  | Mostrar saldo presupuestal a primer nivel d    | lel clasificador ADMINIST       | No. Ma <u>×</u> . Mov. 1000 |                        |                     |
|                                        |                                   |                  | Mostrar el siguiente nivel del clasificador Cl | til<br>tel del clasificador CPI | Total regis.:               | 6                      |                     |
|                                        |                                   |                  | Mostrar solo clasificaciones con saldo del     | clasificador CRI                |                             | Refresca               | -                   |
|                                        |                                   |                  |                                                |                                 |                             |                        |                     |
|                                        | CAPS NUM SC                       |                  | 💭 Administrador                                | Fecha actual:15/07/2017         | Fecha sistema:15/07/201     | 7 SO: WXP (Admir       |                     |

En el apartado de consulta a la derecha de la pantalla, se encuentran ubicados los criterios por rangos de mes y el número máximo de movimientos, donde el usuario podrá seleccionar los meses entre los cuales requiere la fecha y el número de registros en pantalla, como se muestra a continuación:

| 🔁 Saldos por clasificación - S.I.R.E.GOB. Software cliente windows 14.0027 📃 🗖 🗙 |                                 |                  |                                                                                                    |                       |                                                                 |                        |                   |  |  |
|----------------------------------------------------------------------------------|---------------------------------|------------------|----------------------------------------------------------------------------------------------------|-----------------------|-----------------------------------------------------------------|------------------------|-------------------|--|--|
| Sistema integrador de recursos electrónicos gubernamentales 🚓 🕗                  |                                 |                  |                                                                                                    |                       |                                                                 |                        |                   |  |  |
|                                                                                  |                                 |                  |                                                                                                    |                       |                                                                 |                        |                   |  |  |
| Procedimien                                                                      | ntos Catálogos Auxiliare        | es Misceláne     | ea PbR Contabilidad Presupuestos Se                                                                                                    | rvicios Consulta Eje  | cutiva                                                          |                        | `                 |  |  |
| 📕 🛤 Saldos por clasificac                                                        | ción 🗙                          |                  |                                                                                                    |                       |                                                                 |                        | •                 |  |  |
| Archivo -                                                                        | 🖩 🕷 💙 🤮                         |                  |                                                                                                    |                       |                                                                 |                        |                   |  |  |
| Cve.Clasificación                                                                | Descripción                     |                  |                                                                                                    |                       |                                                                 |                        |                   |  |  |
| 1-0-0-000                                                                        | SERVICIOS PERSONALES            | OB GAS           | Descripción                                                                                                    | Total estimado        | Total aprobado                                                  | Total ampliaciones     | Total reducciones |  |  |
| 2-0-0-000                                                                        | MATERIALES Y SUMINISTROS        | > 100000         | SERVICIOS PERSONALES                                                                                                    | 43,474,902,130.00     | 43,474,902,130.00                                               | 0.00                   | 0.                |  |  |
| 3-0-0-000                                                                        | SERVICIOS GENERALES             | 200000           | MATERIALES Y SUMINISTROS                                                                                                    | 843,229,210.00        | 843,229,210.00                                                  | 203,880.00             | 0.                |  |  |
| 4-0-0-000                                                                        | TRANSFERENCIAS, ASIGNAC         | 300000           | SERVICIOS GENERALES                                                                                                    | 1,277,267,290.00      | 1,277,267,290.00                                                | 0.00                   | 10.242.           |  |  |
| 5-0-0-000                                                                        | BIENES MUEBLES, INMUEBLES       | 400000           | TRANSFERENCIAS, ASIGNACIONES, SUBSIDIOS Y OTF                                                                                               | 25,942,502,106.00     | 25,942,502,106.00                                               | 500,000.00             | 0.                |  |  |
| ⊕ 6-0-0-000                                                                      | INVERSION PUBLICA               | 500000           | BIENES MUEBLES, INMUEBLES E INTANGIBLES                                                                                                    | 20.000.000.00         | 20.000.000.00                                                   | 0.00                   | 0.                |  |  |
| 7-0-0-000                                                                        | INVERSIONES FINANCIERAS         | 600000           | INVERSIÓN PÚBLICA                                                                                                    | 2.920.352.011.00      | 2.920.352.011.00                                                | 3.000.000.00           | 0.                |  |  |
| ₩ 8-0-0-000                                                                      | PARTICIPACIONES Y APORTA        | 700000           | INVERSIONES FINANCIERAS Y OTRAS PROVISIONES                                                                                                 | 1,988,188,162.00      | 1,988,188,162.00                                                | 10.362.507.075.84      | 7.317.886.288.    |  |  |
| · 9-0-0-000                                                                      | DEUDA PUBLICA                   | 800000           | PARTICIPACIONES Y APORTACIONES                                                                                                    | 18,903,731,943,00     | 18,903,731,943.00                                               | 0.00                   | 0.                |  |  |
|                                                                                  |                                 | 900000           | DEUDA PÚBLICA                                                                                                    | 6,618,541,910,00      | 6.618.541.910.00                                                | 114.67                 | 0.                |  |  |
|                                                                                  |                                 |                  |                                                                                                    |                       |                                                                 |                        |                   |  |  |
|                                                                                  |                                 |                  |                                                                                                    | \$101,988,714,762.00  | \$101,988,714,762.00                                            | \$10,366,211,070.51    | \$7,317,896,531.3 |  |  |
| •                                                                                | •                               | 1 de             | 9 <b>&gt; &gt; &gt; &gt; &gt; &gt; &gt; &gt; &gt; &gt; &gt; &gt; &gt; &gt; &gt; &gt; &gt; &gt; &gt;</b>                                     |                       |                                                                 |                        | •                 |  |  |
| Saldos de: Presupuesto b                                                         | asado en resultados por meses i | (calendarización | del 🕫 🔹 🔄 Ejercicio: 2017 👻 📄 Anual                                                                                                    | Mensual               | Cálculo a la                                                    | fecha: 2017-07-13 04:1 | 7 pm "COMPLETO"   |  |  |
| Ipo Cve Presup. EG<br>I → OB GASTO<br>I → OB GASTO                               | ▼ EGRESOS                       |                  | Desglosar por clasificador     Mostrar el siguiente nivel del clasificador OB GAST     Mostrar saldo presupuestal a primer nivel del clasif | Del mes de: Enero     | ✓ Al: Diciembre<br>No. Má <u>x</u> . Mov.:1000<br>Total regis.: | 10                     | r                 |  |  |
|                                                                                  | CAPS NUM SC                     | RL INS           | 💭 Administrador 🛛 🛛 🗛                                                                                                    | cha actual:13/07/2017 | Fecha sistema:13/07/201                                         | 7 SO: WXP (Admir       |                   |  |  |

**Nota:** Cuando el usuario selecciona los rangos de meses dentro de los campos antes mencionados, la Plataforma solo muestra los saldos presupuestales de los meses señalados.

### 1.1.3. Exportar archivo

Enseguida de la consulta, el usuario exportará el registro de la clave. Para se deberá

dar clic sobre el botón "Exportar datos" (Shift+Ctrl+X), ubicado en la Barra de Herramientas, como se muestra a continuación:

| 🚮 Saldos por clasificad                                         | ión - S.I.R.E.GOB. Software clie | nte windows 14   | 4.0027                                                                                                |                         |                             |                          | _ = ×               |  |
|-----------------------------------------------------------------|----------------------------------|------------------|----------------------------------------------------------------------------------------------------|-------------------------|-----------------------------|--------------------------|---------------------|--|
| Sistema integrador de recursos electrónicos gubernamentales 🚸 💦 |                                  |                  |                                                                                                    |                         |                             |                          |                     |  |
| Procedimier                                                     | ntos Catálogos Auxiliare         |                  | sa PbR Contabilidad Presupuestos                                                                      | Servicios Consulta Eja  |                             |                          |                     |  |
| Saldos por clasificad                                           | ción 🗙                           |                  |                                                                                                    |                         |                             |                          | -                   |  |
|                                                                 |                                  |                  |                                                                                                    |                         |                             |                          | _                   |  |
|                                                                 | 🗠 🔊   Y 😽                        |                  |                                                                                                    |                         |                             |                          |                     |  |
| Cve.Clasificación                                               | Descripción 🔶                    |                  |                                                                                                    |                         |                             |                          |                     |  |
| 2-0-0-0-000-000-00-                                             | 0 SECTOR PÚBLICO DE LAS          | ADMINIST         | Descripción                                                                                           | Total estimado          | Total aprobado              | Total ampliaciones       | Total reducciones   |  |
| 2-1-0-0-000-000-                                                | 8 SECTOR PÚBLICO NO FINA         | > 2000000        | SECTOR PÚBLICO DE LAS ENTIDADES FEDERATIVA                                                            | S 101,988,714,762.00    | 101,988,714,762.00          | 0.00                     | 0.                  |  |
| □ 2-1-1-0-0-000-0                                               | 0 GOBIERNO GENERAL EST           |                  |                                                                                                    |                         |                             |                          |                     |  |
| □ 2-1-1-1-0-000                                                 | D- Gobierno Estatal o del Dist   |                  |                                                                                                    |                         |                             |                          |                     |  |
| □ 2-1-1-1-1-                                                    | 0 Poder Ejecutivo del Estado     |                  |                                                                                                    |                         |                             |                          |                     |  |
| ₽ 2-1-1-1                                                       | - Salud                          |                  |                                                                                                    |                         |                             |                          |                     |  |
| -2-1-                                                           | 1 Secretaria de Salud            |                  |                                                                                                    |                         |                             |                          |                     |  |
| ⊕ 2-1-1-1                                                       | - Secretaria de Educación        | 1                |                                                                                                    |                         |                             |                          |                     |  |
| ± 2-1-1-1                                                       | - Desarrollo Social              |                  |                                                                                                    |                         |                             |                          |                     |  |
| ⊕ 2-1-1-1<br>0 0 4 4 4                                          | - Gobierno                       |                  |                                                                                                    | \$101,988,714,762.00    | \$101,988,714,762.00        | \$0.00                   | \$0.0               |  |
| t                                                               | - Finanzas y Planeación          | 1 de             | 1 → >> >> >> >> >> >> >> >> >> >> >> >> >                                                             |                         |                             |                          | • • • • •           |  |
|                                                                 |                                  |                  |                                                                                                    | <b>_</b>                |                             |                          |                     |  |
| Cve.Clasificación                                               | Descripción                      |                  |                                                                                                    |                         |                             |                          | <b>^</b>            |  |
| 1-0-00-00                                                       | IMPUESTOS                        | CRI              | Descripción                                                                                           | Total estimado          | Total aprobado              | Total ampliaciones       | Total reducciones 😑 |  |
| 4-0-00-00                                                       | DERECHOS                         | > 100000         | IMPUESTOS                                                                                             | 3,773,697,290.00        | 3,773,697,290.00            | 0.00                     |                     |  |
| 5-0-00-00                                                       | PRODUCTOS DE TIPO CORRIE         | 400000           | DERECHOS                                                                                              | 4,263,591,658,00        | 4.263.591.658.00            | 0.00                     |                     |  |
| 6-0-00-00                                                       | APROVECHAMIENTOS DE TIP          | 500000           | PRODUCTOS DE TIPO CORRIENTE                                                                           | /8.008.978.00           | 48 008 978 00               | 0.00                     |                     |  |
| 8-0-00-00                                                       | PARTICIPACIONES Y APORTA         |                  |                                                                                                    | \$101,988,714,762.00    | \$101,988,714,762.00        | \$0.00                   | 8                   |  |
|                                                                 |                                  | 144 44 4 1 de    |                                                                                                    |                         | 11                          |                          |                     |  |
|                                                                 |                                  | 1 4 1 4          |                                                                                                    |                         |                             |                          |                     |  |
| Saldos de: Presupuesto k                                        | oasado en resultados por meses i | (calendarización | del 🕫 👻 🔄 Ejercicio: 2017 👻 📄 Anjual                                                                  | 💟 <u>M</u> ensual       | Cálculo a la                | a fecha: 2017-07-14 12:4 | 6 pm "COMPLETO"     |  |
| 📮 Tipo Cve.Presup. IN                                           | <ul> <li>INGRESOS</li> </ul>     |                  | Desglosar por clasificador                                                                            | Del mes de: Enero       | - Al: Diciembre             | •                        |                     |  |
| 2 - ADMINIST                                                    |                                  |                  | Mostrar el siguiente nivel del clasificador ADMIN                                                     | IST                     |                             |                          |                     |  |
|                                                                 |                                  |                  | Mostrar saldo presupuestal a primer nivel del cl<br>Mastrar el similarte piuel del electronicador CPI | asificador ADMINIST     | No. Ma <u>x</u> . Mov. 1000 |                          |                     |  |
|                                                                 |                                  |                  | invostrar el siguiente nivel del clasificador URI<br>Mostrar en primer nivel el saldo presunuestal di | el clasificador CRI     | Total regis.:               | 6                        |                     |  |
|                                                                 |                                  |                  | Mostrar solo clasificaciones con saldo del clas                                                       | ficador CRI             |                             | - GRefresca              | r                   |  |
|                                                                 |                                  |                  |                                                                                                    |                         |                             |                          |                     |  |
|                                                                 | CAPS NUM SC                      |                  | 💭 Administrador                                                                                       | Fecha actual:15/07/2017 | Fecha sistema:15/07/201     | 7 SO: WXP (Admir         |                     |  |

Enseguida se mostrará la pantalla "Asistente de exportación de SIREGOB", donde el usuario solo deberá seguir los pasos para exportar datos desde la Plataforma. A continuación se muestra dicha imagen:

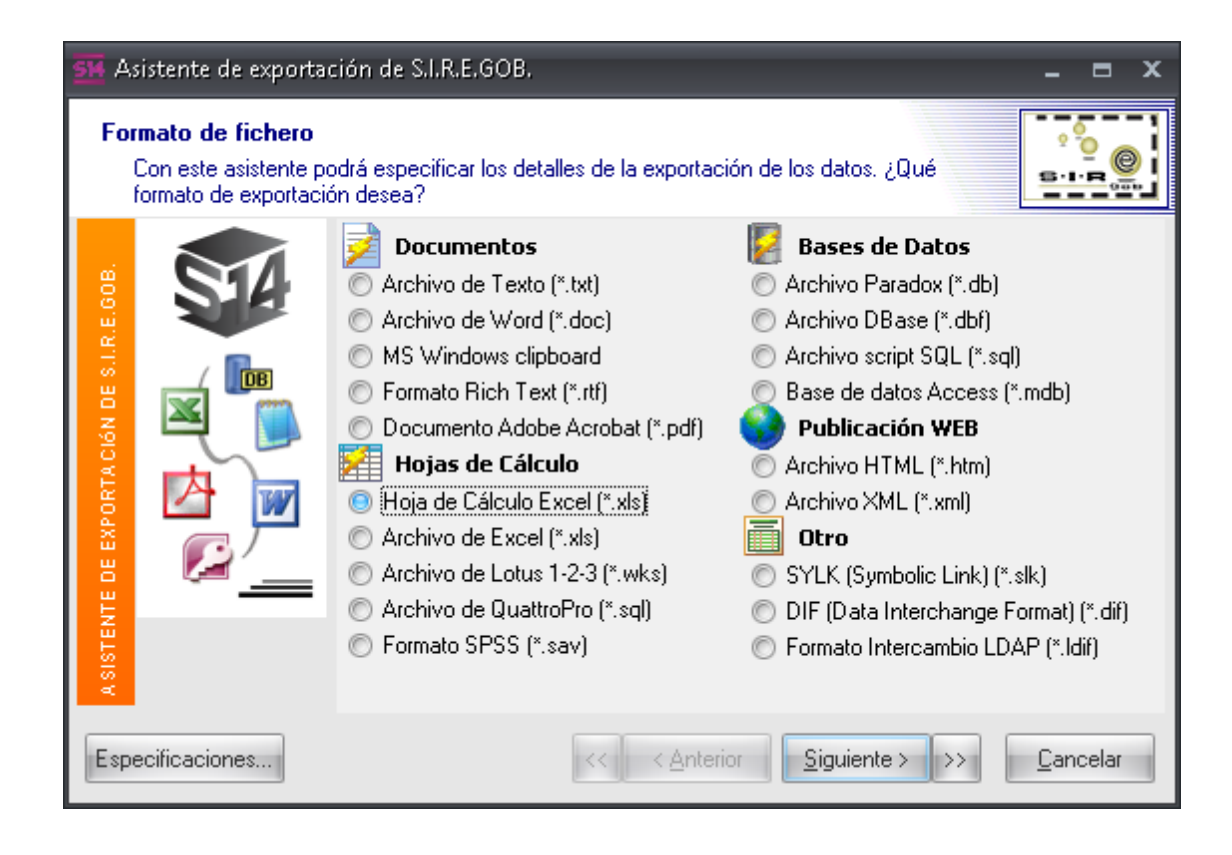

El usuario seleccionará el tipo de archivo a exportar. Dentro de la etiqueta "Formato de fichero" (1), se muestra la exportación de un archivo de excel (\*.xls) (2). Después debe dar clic sobre el botón "Siguiente >" (3), como se indica a continuación:

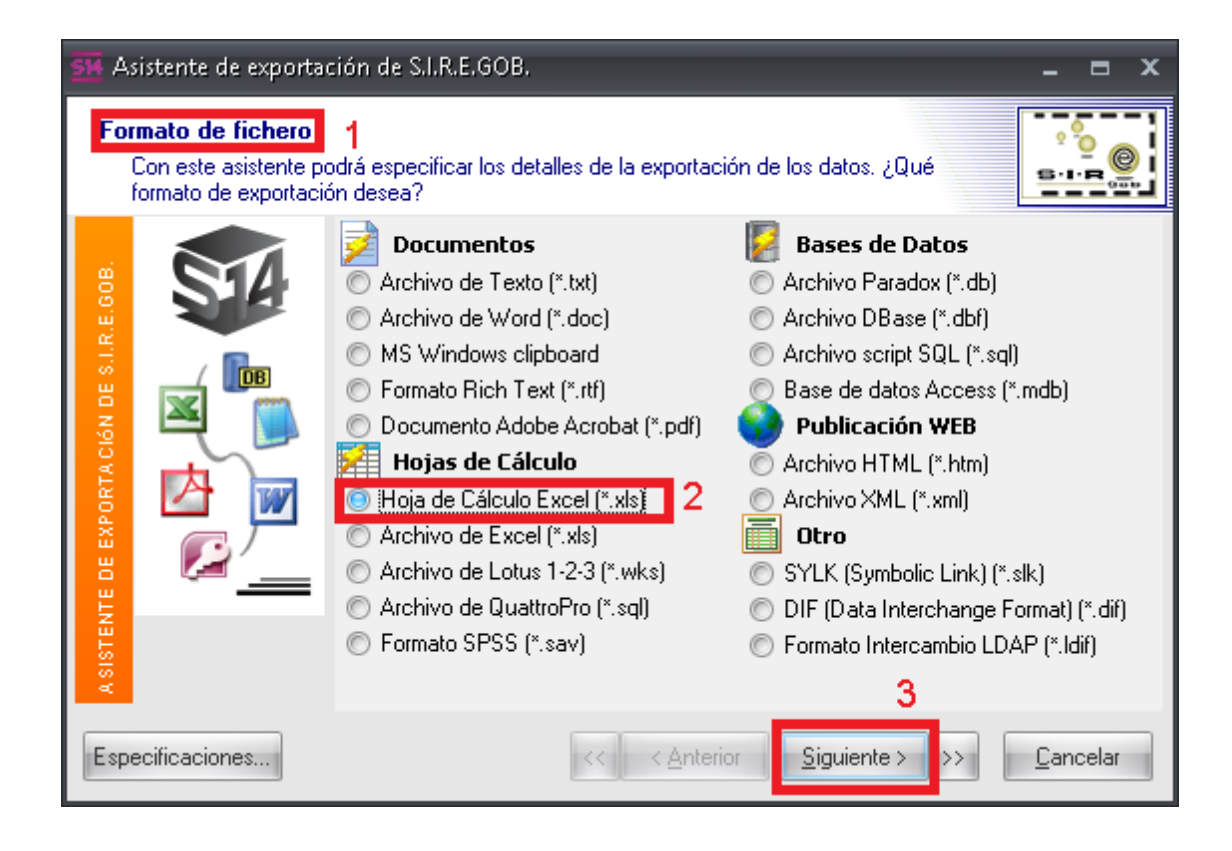

Enseguida se visualizará la etiqueta "Origen de Datos" (1), señalando como desea que se muestre la información exportada (2), dando clic nuevamente sobre el botón "Siguiente >" (3), como se muestra en la pantalla:

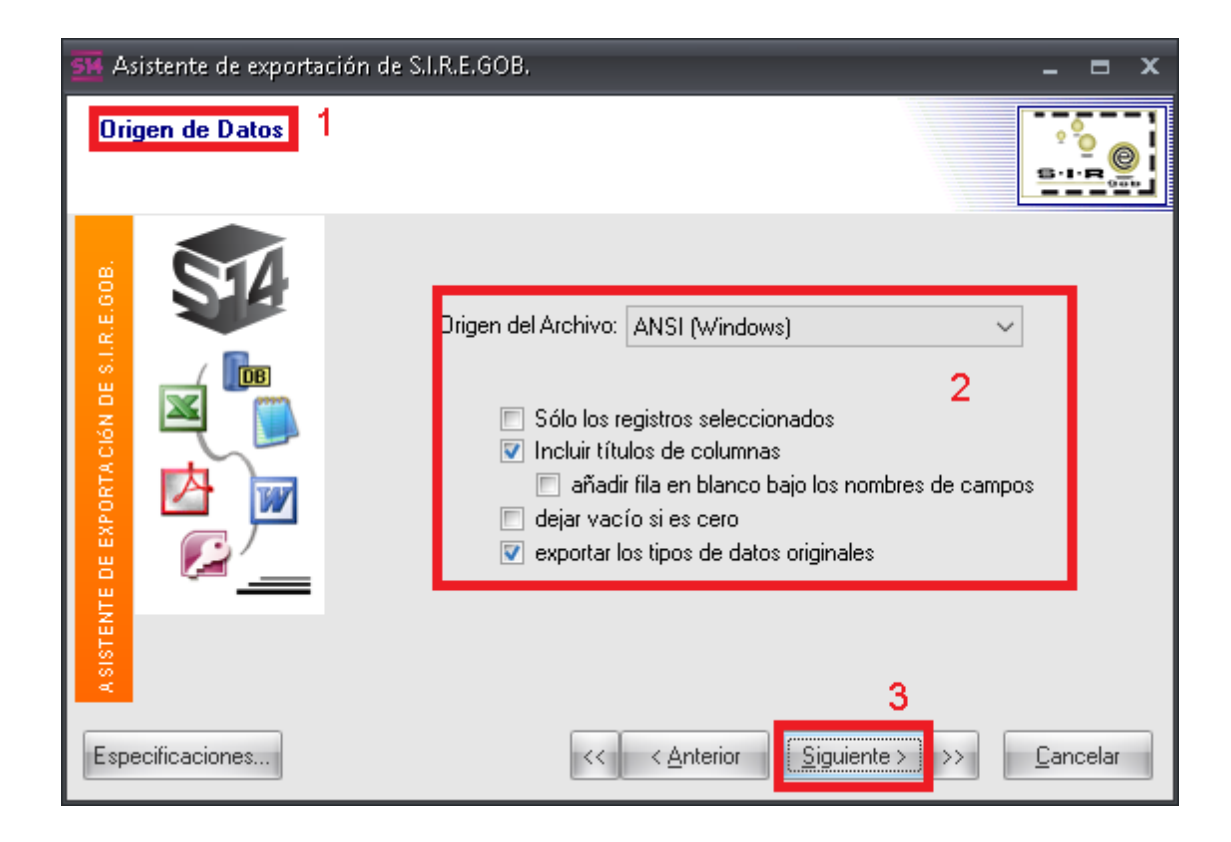

26

Al instante, la Plataforma enviará la etiqueta "Formatos de datos" (1), indicando fecha, hora y número del archivo (2). Enseguida debe dar clic sobre el botón "Siguiente >" (3), como se indica en la pantalla:

| SM Asistente de exportació                  | ón de S.I.R.E.GOB.                                                                                                    | _ = ×                                                                                              |
|---------------------------------------------|----------------------------------------------------------------------------------------------------|----------------------------------------------------------------------------------------------------|
| Formatos de datos<br>Puede definir formatos | de datos personalizados.                                                                                                    |                                                                                                    |
| ASSITENTE DE EXPORTACIÓN DE S.I.R.E.008.    | Fechas, Horas y Números<br><u>O</u> rden de Fechas: DMY<br>Delimitador de <u>F</u> echas: /<br>Delimitador de <u>H</u> oras: :<br>Val<br>Completar fechas con <u>C</u> eros | 2<br>Símbolo <u>D</u> ecimal: .<br>Separador <u>M</u> illares: ,<br>Símbolo de m <u>o</u> neda: \$ |
| Especificaciones                            | << <u>Anterior</u>                                                                                                    | Siguiente > >> Cancelar                                                                            |

Sobre esta pantalla, en la etiqueta "Columnas" (1), el usuario seleccionará y personalizará las columnas a exportar, llenando los campos que se muestran dentro de ella (2), y enseguida debe dar nuevamente clic sobre el botón "Siguiente >" (3), como se muestra en la pantalla:

| SH Asistente de exportac              | ión de S.I.R.E.GOB.                                                                                                    |                                                                                                    | _ = ×                                                                                |
|---------------------------------------|----------------------------------------------------------------------------------------------------|----------------------------------------------------------------------------------------------------|--------------------------------------------------------------------------------------|
| Columnas 1<br>Puede personalizar la   | s propiedades de las columnas exportad                                                                                                    | las.                                                                                                |                                                                                      |
| ASSITENTE DE EXPORTACIÓN DE S.LE COB. | Codigo C : Código contable<br>ID : Clasificador<br>Descripcion : Nombre clasif<br>CodiClasif : Clasificación<br>Descripcion2 : Descripción<br>ID2 : ID 2<br>CodiClasi2 : Clasificación 2<br>Abrev : Abrev.<br>Abrev2 : Abrev. 2<br>Descripcion3 : Descripción<br>TotalEstimado : Total Estim<br>TotalBase : Total Aprobado<br>TotalAmpliacion : Total Amp<br>TotalReduccion : Total Rec<br>TotalTrasp Cq : Total Tran:<br>Ancho: 21 caracteres | l itulo<br>Descripción:<br>Alinear:<br>2 Fondo:<br>Fuente:<br>Dato<br>Alinear:<br>Fondo:<br>Fuente: | Código contable<br>izquierdo   Tahoma, 8  Izquierdo  Tahoma, 8  Tahoma, 8  Tahoma, 8 |
| Especificaciones                      | << <u> </u>                                                                                                    | rior <u>Siguiente</u> :                                                                             | 3<br>>>> <u>C</u> ancelar                                                            |

Enseguida de ejecutar lo anterior, se mostrará la etiqueta "Cabecera y pie" (1), continuando con el proceso, el usuario podrá ingresar información adicional a la cabecera (2) y el pie (3) de página de la información exportada, después dar clic sobre la opción "Siguiente >" (4), como se indica en la imagen:

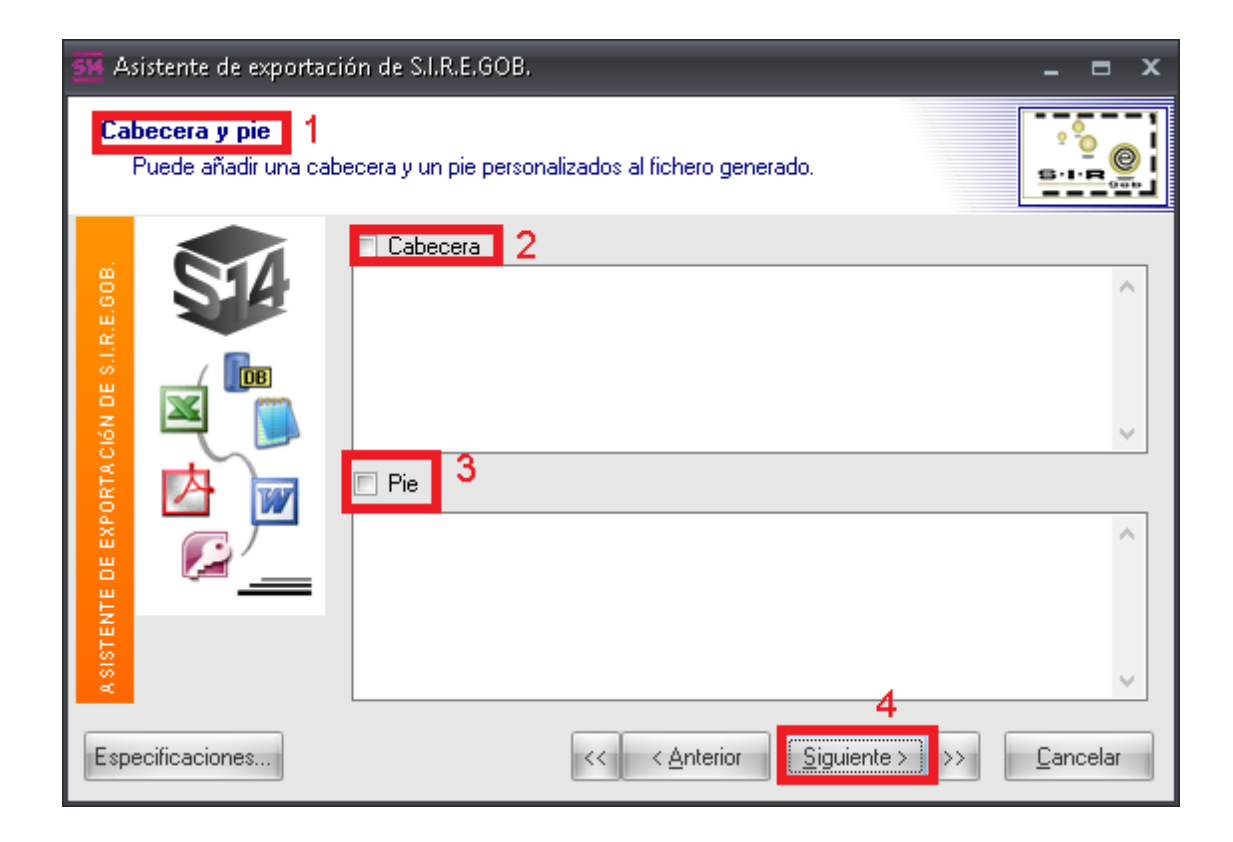

A continuación se mostrará la etiqueta "Estructura" (1), en la cual se indica el formato de la estructura en la información que se desea exportar (2). Una vez seleccionado, el usuario debe dar clic sobre el botón "Siguiente >" (3), como se muestra en la pantalla:

| 🚮 Asistente de exporta                    | ción de S.I.R.E.GOB.                                                                                                    | _ = ×                        |
|-------------------------------------------|----------------------------------------------------------------------------------------------------|------------------------------|
| Estructura 1<br>Puede elegir el forma     | to de los datos exportados                                                                                                    |                              |
| ASISTENTE DE EXPORTA CIÓN DE S.I.R.E.GOB. | <ul> <li>exportar datos y colores/fuentes</li> <li>exportar sólo los datos</li> <li>2</li> <li>Formato         <ul> <li>columnas</li> <li>columnas inversas</li> <li>forma tabular</li> </ul> </li> <li>Estilo de Cole         <ul> <li>Normal</li> <li>v</li> </ul> </li> </ul> | Previsualización             |
| Especificaciones                          | 3<br><< <u>Anterior</u> <u>Sic</u>                                                                                                    | uiente > >> <u>C</u> ancelar |

Al final se deberá indicar dentro de la etiqueta "Nombre de Fichero" (1), la ruta y el nombre de la carpeta donde se guarda la exportación (2), dando clic por último al botón "Ejecutar" (3), como se indica en la imagen:

| SM Asistente de exportaci                                     | ón de S.I.R.E.GOB.                                                                                                    | - = ×                |
|---------------------------------------------------------------|----------------------------------------------------------------------------------------------------|----------------------|
| Nombre de archivo<br>Esta es toda la informa<br>de los datos. | 1<br>ación que el Asistente requiere para el proceso de exportación                                                                                                    | 200<br>S-1-R 000     |
| ISTENTE DE EXPORTACIÓN DE S.I.R.E.GOB.                        | Exportar al archivo:<br>G:\Resguardo de la información del GEV\Veracruz - pruebas\Sa<br>2<br>Añadir a fichero existente<br>Registros por fichero<br>Acción tras exportar<br>o ninguna<br>o abrir con el programa asociado<br>o enviar adjunto a e-mail | ldt                  |
| Especificaciones                                              | Anterior Siguiente > >>                                                                                                    | <b>3</b><br>Ejecutar |

La operación anterior genera el archivo con la información exportada, y con las especificaciones indicadas por el usuario que realiza la exportación.

| 🚺 🔒 🗲 🗧 🗧                               | :                                                                                                    | Saldos por cla | sificación.XLS [Modo de compatibilidad] - Excel                                                   |                                  |                                                                                         | ? 📧                                     | – 🗆 ×              |
|-----------------------------------------|----------------------------------------------------------------------------------------------------|----------------|---------------------------------------------------------------------------------------------------|----------------------------------|-----------------------------------------------------------------------------------------|-----------------------------------------|--------------------|
| ARCHIVO INICIO INSERTAR                 | DISEÑO DE PÁGINA FÓRMUL                                                                                                    | AS DATC        | S REVISAR VISTA Prueba de carga                                                                   |                                  |                                                                                         | I                                       | niciar sesión 🟳    |
| Pertapapeles IS Fuente                  | $ \begin{array}{c c} \bullet & \bullet \\ \bullet & \bullet \\ \hline \bullet & \bullet \\ \hline \bullet & \bullet \\ \hline \bullet & \bullet \\ \hline \hline \bullet & \bullet \\ \hline \hline \bullet & \bullet \\ \hline \hline \bullet & \bullet \\ \hline \hline \bullet & \bullet \\ \hline \hline \bullet & \bullet \\ \hline \hline \bullet & \bullet \\ \hline \hline \bullet & \bullet \\ \hline \hline \hline \bullet & \bullet \\ \hline \hline \bullet & \bullet \\ \hline \hline \hline \bullet & \bullet \\ \hline \hline \hline \bullet & \bullet \\ \hline \hline \hline \bullet & \bullet \\ \hline \hline \hline \hline \hline \bullet & \bullet \\ \hline \hline \hline \hline \hline \hline \hline \hline \hline \hline \hline \hline \hline \hline \hline \hline \hline \hline$ |                | General<br>\$ + % 000 + % %<br>Número \$ winero \$ Formato Dat form condicional - como ta Estilos | nato Estilos de<br>ola + celda + | nsertar • $\sum$ •<br>Eliminar • $\boxed{\Psi}$ •<br>Formato • $\checkmark$ •<br>Celdas | Ordenary B<br>filtrar sele<br>Modificar | uscary<br>ccionar* |
| A1 • : × •                              | f <sub>a</sub> Clasificador                                                                                                    |                |                                                                                                   |                                  |                                                                                         |                                         | ^                  |
| A B                                     | С                                                                                                    | D              | E                                                                                                 | F                                | G                                                                                       | Н                                       |                    |
| 1 Clasificador Clasificación            | Clasificación 2                                                                                                    | Abrev.         | Descripción                                                                                       | Total Estimado                   | Total Aprobado                                                                          | Ampliaciones                            | I Reduccione       |
| 2 2 20000000000000000000000000000000000 | 100000                                                                                                    | ADMINIST       | IMPUESTOS                                                                                         | 3773697290.00                    | 3773697290.00                                                                           | 0.00                                    | 0.0                |
| 3 2 20000000000000000000000000000000000 | 400000                                                                                                    | ADMINIST       | DERECHOS                                                                                          | 4263591658.00                    | 4263591658.00                                                                           | 0.00                                    | 0.0                |
| 4 2 20000000000000000000000000000000000 | 500000                                                                                                    | ADMINIST       | PRODUCTOS DE TIPO CORRIENTE                                                                       | 48008978.00                      | 48008978.00                                                                             | 0.00                                    | 0.0                |
| 5 2 20000000000000000000000000000000000 | 600000                                                                                                    | ADMINIST.      | APROVECHAMIENTOS DE TIPO CORRIEN                                                                  | E 785724258.00                   | 785724258.00                                                                            | 0.00                                    | 0.0                |
| 6 2 2000000000000                       | 800000                                                                                                    | ADMINIST       | PARTICIPACIONES Y APORTACIONES                                                                    | 93117692578.00                   | 93117692578.00                                                                          | 0.00                                    | 0.0                |
| /                                       |                                                                                                    |                |                                                                                                   |                                  |                                                                                         |                                         |                    |
| 9                                       |                                                                                                    |                |                                                                                                   |                                  |                                                                                         |                                         |                    |
| 10                                      |                                                                                                    |                |                                                                                                   |                                  |                                                                                         |                                         |                    |
| 11                                      |                                                                                                    |                |                                                                                                   |                                  |                                                                                         |                                         |                    |
| 12                                      |                                                                                                    |                |                                                                                                   |                                  |                                                                                         |                                         |                    |
| 13                                      |                                                                                                    |                |                                                                                                   |                                  |                                                                                         |                                         |                    |
| 14                                      |                                                                                                    |                |                                                                                                   |                                  |                                                                                         |                                         |                    |
| 15                                      |                                                                                                    |                |                                                                                                   |                                  |                                                                                         |                                         |                    |
| 16                                      |                                                                                                    |                |                                                                                                   |                                  |                                                                                         |                                         |                    |
| 17                                      |                                                                                                    |                |                                                                                                   |                                  |                                                                                         |                                         |                    |
| 18                                      |                                                                                                    |                |                                                                                                   |                                  |                                                                                         |                                         |                    |
| Saldos por clasifi                      | icación (+)                                                                                                    |                | : 4                                                                                               | ]                                |                                                                                         |                                         | Þ                  |
| LISTO                                   |                                                                                                    |                |                                                                                                   | III                              | II                                                                                      |                                         |                    |

#### 1.2 Catálogo de claves presupuestales

Dentro de la plataforma se cuenta con un concentrado de todas las claves presupuestales utilizadas por el Ente.

#### 1.2.1 Ingresar al módulo

Para ingresar al módulo, el usuario debe ubicarse en la pantalla principal de la Plataforma y seguir la ruta que se indica a continuación:

Presupuestos » Catálogos »Catálogo de claves presupuestales.

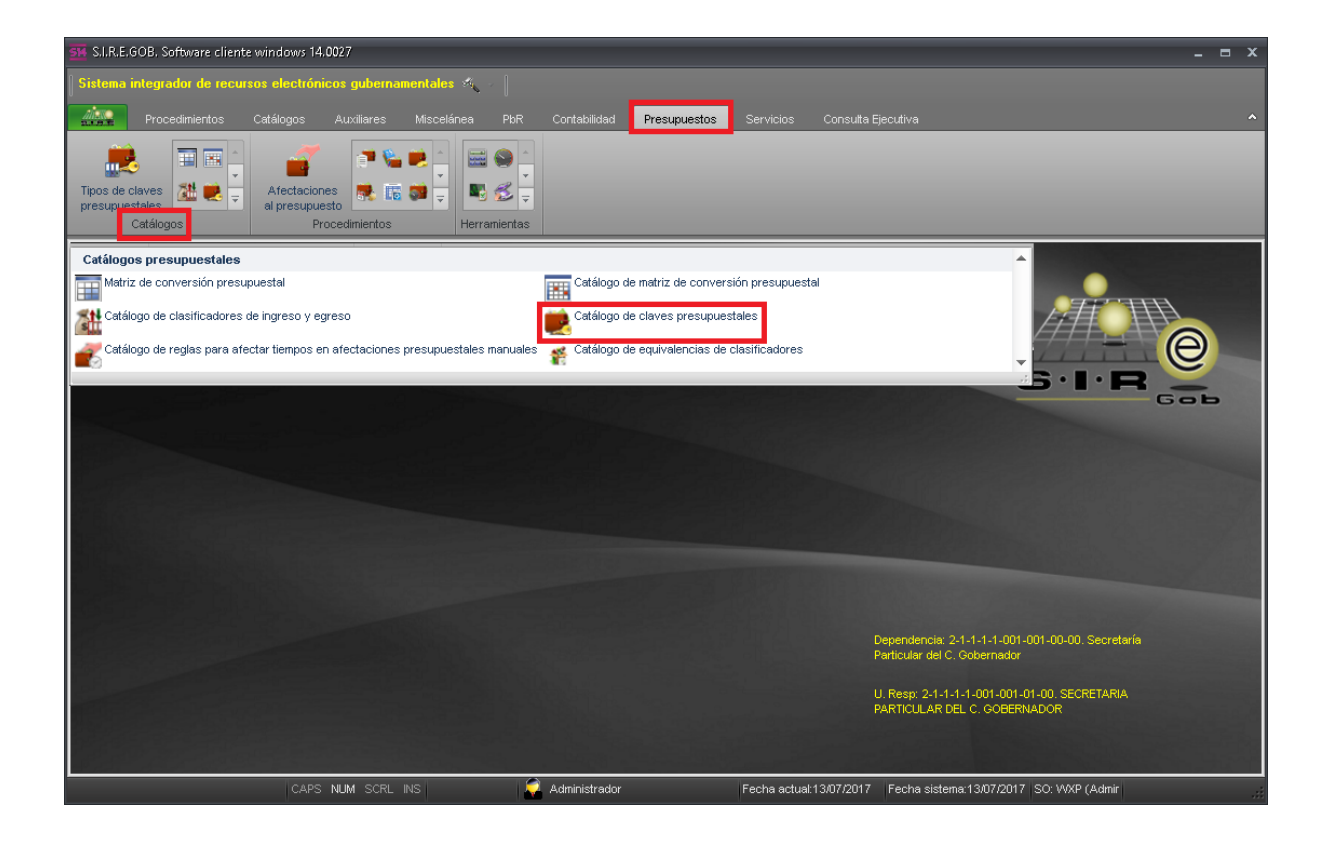

Al dar clic en la opción anterior, la Plataforma desplegará la pantalla denominada "Catálogo de claves presupuestales", como la que se presenta enseguida:

| 🔢 Catálogo de claves presupuestales - S.I.R.E.GOB. S | Software cliente windows 14.0 | 0027                    |                          |                             |                          |                            | - = ×       |
|------------------------------------------------------|-------------------------------|-------------------------|--------------------------|-----------------------------|--------------------------|----------------------------|-------------|
| Sistema integrador de recursos electrónicos gub      | pernamentales 🚳 🚽             |                         |                          |                             |                          |                            |             |
| Procedimientos Catálogos Auxilia                     | res Miscelánea PhR            |                         | resunuestos Servicio     | s Consulta Fiecutiva        |                          |                            |             |
|                                                      | res miscelarica Port          |                         |                          | s consulta Ejecultiva       |                          |                            |             |
| 🔜 🖬 🖬 🚄 📑                                            | • 💊 💌 🖄 🔛 🖉 🛀                 |                         |                          |                             |                          |                            |             |
| Tipos de claves 🚿 🝺 🚊 Afectaciones 👼                 | L 🖪 👩 🗄 🛯 🖏 炎 🍈               |                         |                          |                             |                          |                            |             |
| presupuestales al presupuesto procedimiento          | ntos Herremientes             |                         |                          |                             |                          |                            |             |
|                                                      | Tierrumientus                 |                         |                          |                             |                          |                            |             |
| Catalogo de claves presupuestales 🗙                  |                               |                         |                          |                             |                          |                            | _           |
| Archivo 🕶 🧠 💙 🙀                                      |                               |                         |                          |                             |                          |                            |             |
| 1 EGRESOS 2 INGRESOS                                 |                               |                         |                          |                             |                          |                            |             |
| Arrastrar un encabezado de columna aquí para agrupar | por esa columna               |                         |                          |                             |                          |                            | <b>^</b>    |
| Clave presupuestal OBJETO DE                         | EL GASTO ADM                  | MINISTRATIVA            | FUNCIONAL                | EJE PVD                     | SECTORIAL                | PROGRAMATICO               | BENEFICIAF  |
| > 113001.211110010010100.134.B.A.E252 Sueldos y S    | Salarios Sec                  | pretaria Particular del | Función pública          | Transparencia, Rendició     | Estado de Derecho        | Apoyo y Asesoría Jurídio   | Gobierno    |
| 113001.211110010010200.361.B.A.E173 Sueldos y S      | Salarios Dire                 | eccion General de Ae    | Comunicaciones           | Transparencia, Rendició     | Estado de Derecho        | Servicios Aéreos           | Gobierno    |
| 113001.211110010010300.185.B.A.E232 Sueldos y S      | Salarios Insti                | ituto Veracruzano de    | Otros                    | Transparencia, Rendició     | Estado de Derecho        | Programa Estratégico de    | Joven       |
| 113001.211110020010100.271.E.G.K159 Sueldos y S      | Salarios Sec                  | cretaría de Desarrollo  | Otros asuntos sociales   | Desarrollo Agropecuaric     | Sector Primario y Suster | Desarrollo Rural Sustent:  | Productor   |
| 113001.211110020010201.393.E.G.P15C Sueldos y S      | Salarios Sub                  | osecretaria de Ganad    | Otros asuntos económico: | Desarrollo Agropecuaric     | Sector Primario y Suster | Asesoría Técnica y Adm     | Gobierno    |
| 113001.211110020010202.321.E.G.F154 Sueldos y S      | Salarios Dire                 | eccion General de Ga    | Agropecuaria             | Desarrollo Agropecuaric     | Sector Primario y Suster | Fomento y Desarrollo Pe    | Productor   |
| 113001.211110020010203.323.E.G.K153 Sueldos y S      | Salarios Dire                 | ección General de Pe:   | Acuacultura, pesca y caz | Desarrollo Agropecuaric     | Sector Primario y Suster | Inversión en la Infraestru | Pescador- / |
| 113001.211110020010301.393.E.G.P15C Sueldos y S      | Salarios Sub                  | osecretaria de Desarr   | Otros asuntos económico: | Desarrollo Agropecuaric     | Sector Primario y Suster | Asesoría Técnica y Adm     | Gobierno    |
| 113001.211110020010302.321.E.G.K165 Sueldos y 5      | Salarios Dire                 | ección General de Ag    | Agropecuaria             | Desarrollo Agropecuaric     | Sector Primario y Suster | Fomento a la Productivid:  | Productor   |
| 113001.211110020010303.321.E.G.F155 Sueldos y S      | Salarios Coo                  | ordinación de Fomento   | Agropecuaria             | Desarrollo Agropecuaric     | Sector Primario y Suster | Fomento a la Agroindusti   | Productor   |
| HI HI 1 de 1000 → H HI 1 * '* ♥                      | •                             |                         | · ·                      | - · · ·                     | <u></u>                  |                            |             |
| Seleccionar criterios                                |                               |                         |                          | <u>N</u> o. Máx. Mov.: 1000 | Total de reg.: 10        | 00 🜀 Refrescar             | Siguientes  |
|                                                      |                               |                         |                          |                             |                          |                            |             |
|                                                      |                               |                         |                          |                             |                          |                            |             |
|                                                      |                               |                         |                          |                             |                          |                            |             |
| CAPS NUM S                                           | SCRL INS                      | Administrador           | Fecha ad                 | tual:13/07/2017 Fecha       | a sistema:13/07/2017 SC  | : WXP (Admir               | .d          |

34

#### **1.2.2 Localizar clave presupuestal**

Para localizar un registro en la pantalla "Catálogo de claves presupuestales" el usuario podrá observar las principales funcionalidades que ésta ofrece, como realizar consultas específicas sobre los egresos e ingresos, así como también exportar en diversos formatos la información de la consulta, como se muestra a continuación:

| 🚮 Catálogo de claves presupuestales - S            | .I.R.E.GOB. Software cliente windows | 14.0027                   |                          |                         |                          |                            | - = ×       |
|----------------------------------------------------|--------------------------------------|---------------------------|--------------------------|-------------------------|--------------------------|----------------------------|-------------|
| Sistema integrador de recursos electi              | ónicos gubernamentales 🚳 🚽 🛛         |                           |                          |                         |                          |                            |             |
|                                                    |                                      |                           |                          |                         |                          |                            |             |
| Procedimientos Catalogos                           | Auxiliares Miscelanea Pi             | DR Contabilidad           | Presupuestos Servicio    | is Consulta Ejecutiva   |                          | _                          | ~           |
|                                                    | 🎽 👘 🖕 🖄 🔛 🚳                          |                           |                          |                         |                          |                            |             |
| Tinos de claves                                    | niones 🛤 🗰 📩 💵 🖉                     | -                         |                          |                         |                          |                            |             |
| presupuestales al presu                            | ipuesto 🏧 🖬 🚽 🔜 🔛                    | <b>T</b>                  |                          |                         |                          |                            |             |
| Catálogos                                          | Procedimientos Herramien             | itas                      |                          |                         |                          |                            |             |
| 📄 💐 Catálogo de claves presupuestales 🗙            |                                      |                           |                          |                         |                          |                            | <b>•</b>    |
| Archivo 🔹 🦚 💙 🌺                                    |                                      |                           |                          |                         |                          |                            | 6           |
| 1 EGRESOS 2 INGRESOS                               |                                      |                           |                          |                         |                          |                            |             |
|                                                    |                                      |                           |                          |                         |                          |                            | <b>^</b>    |
| Arrastrar un encabezado de columna aqui p          | ara agrupar por esa colunina         |                           |                          |                         |                          |                            |             |
| Clave presupuestal                                 | OBJETO DEL GASTO                     | ADMINISTRATIVA            | FUNCIONAL                | EJE PVD                 | SECTORIAL                | PROGRAMATICO               | BENEFICIAR  |
| > 113001.211110010010100.134.B.A.E25               | Sueldos y Salarios                   | Secretaria Particular del | Función pública          | Transparencia, Rendició | Estado de Derecho        | Apoyo y Asesoría Jurídic   | Gobierno    |
| 113001.211110010010200.361.B.A.E17                 | Sueldos y Salarios                   | Direccion General de Ae   | Comunicaciones           | Transparencia, Rendició | Estado de Derecho        | Servicios Aéreos           | Gobierno    |
| 113001.211110010010300.185.B.A.E23                 | Sueldos y Salarios                   | Instituto Veracruzano de  | Otros                    | Transparencia, Rendició | Estado de Derecho        | Programa Estratégico de    | Joven       |
| 113001.211110020010100.271.E.G.K15                 | Sueldos y Salarios                   | Secretaría de Desarrollo  | Otros asuntos sociales   | Desarrollo Agropecuario | Sector Primario y Suster | Desarrollo Rural Sustent:  | Productor   |
| 113001.211110020010201.393.E.G.P15                 | Sueldos y Salarios                   | Subsecretaria de Ganad    | Otros asuntos económico: | Desarrollo Agropecuario | Sector Primario y Suster | Asesoría Técnica y Adm     | Gobierno    |
| 113001.211110020010202.321.E.G.F15                 | 4 Sueldos y Salarios                 | Direccion General de Ga   | Agropecuaria             | Desarrollo Agropecuario | Sector Primario y Suster | Fomento y Desarrollo Pe    | Productor   |
| 113001.211110020010203.323.E.G.K15                 | Sueldos y Salarios                   | Dirección General de Pes  | Acuacultura, pesca y caz | Desarrollo Agropecuario | Sector Primario y Suster | Inversión en la Infraestru | Pescador- / |
| 113001.211110020010301.393.E.G.P15                 | Sueldos y Salarios                   | Subsecretaria de Desarr   | Otros asuntos económico: | Desarrollo Agropecuario | Sector Primario y Suster | Asesoría Técnica y Adm     | Gobierno    |
| 113001.211110020010302.321.E.G.K16                 | Sueldos y Salarios                   | Dirección General de Ag   | Agropecuaria             | Desarrollo Agropecuario | Sector Primario y Suster | Fomento a la Productivid:  | Productor   |
| 113001.211110020010303.321.E.G.F15                 | Sueldos y Salarios                   | Coordinación de Fomento   | Agropecuaria             | Desarrollo Agropecuario | Sector Primario y Suster | Fomento a la Agroindusti   | Productor   |
| ₩ ≪ < 1 de 1000 > >> >> >> >> >> >> >> >> >> >>> > | 7                                    |                           | · ·                      | D 11 0 1                | <u></u>                  |                            |             |
| Seleccionar criterios                              |                                      |                           |                          | No. Máx. Moy.: 1000     | Total de reg.: 10        | nn 🦛 Refrescar             | siguientes  |
|                                                    |                                      |                           |                          |                         |                          |                            |             |
|                                                    |                                      |                           |                          |                         |                          |                            |             |
|                                                    |                                      |                           |                          |                         |                          |                            |             |
| CA                                                 | PS NUM SCRL INS                      | 🛛 🧔 Administrador         | Fecha a                  | ctual:13/07/2017 Fecha  | sistema:13/07/2017 SC    | : VVXP (Admir              |             |
|                                                    |                                      | -liz -                    |                          |                         | U. U.                    |                            |             |

En este caso se van a revisar las claves de tipo egreso capturadas dentro de la Plataforma, por lo que el usuario deberá seleccionar la pestaña "INGRESOS" para desplegar las claves presupuestales de tipo ingreso, como se puede visualizar en la siguiente imagen:

| 556 Catálogo de claves presupuestales - | S.I.R.E.GOB. Software cliente windows | 14.0027                  |                  |                  |                          |                      | _ = ×                   |
|-----------------------------------------|---------------------------------------|--------------------------|------------------|------------------|--------------------------|----------------------|-------------------------|
| Sistema integrador de recursos elec     | strónicos gubernamentales 🚿 🐳 📗       |                          |                  |                  |                          |                      |                         |
| Duran Kainatan Catálan                  | · ·                                   |                          | Duranumuratan    |                  |                          |                      | •                       |
| Procedimientos Catalogi                 | JS Auxiliares Miscelailea Pr          | K Contabilidad           | Presupuestos     | Servicius C      | onsula ejeculiva         |                      |                         |
|                                         | 🌠 – 📑 💊 💌 🖆 📾 🥯                       |                          |                  |                  |                          |                      |                         |
| Tipos de claves 🐉 📄 📕 Afec              | taciones 🗮 📻 📩 🔣 🥰                    | <b>T</b>                 |                  |                  |                          |                      |                         |
| presupuestales al pre                   | supuesto                              | <b>*</b>                 |                  |                  |                          |                      |                         |
| Catalogus                               | Procedimientos Herramien              | las                      |                  |                  |                          |                      |                         |
| Catalogo de claves presupuestales       | ×                                     |                          |                  |                  |                          |                      |                         |
| Archivo 🕶 🧠 Ү 🞇                         |                                       |                          |                  |                  |                          |                      |                         |
| <u>1 EGRESO 2 INGRESOS</u>              |                                       |                          |                  |                  |                          |                      |                         |
| Arrastrar un encabezado de columna aqu  | í para agrupar por esa columna        |                          |                  |                  |                          |                      | <b>^</b>                |
| Clave presupuestal                      | RUBRO DE INGRESOS                     | ADMINISTRATIVA           | FUENTE DE FINAN  | NCIAMI FOLIO     | Descripcion de cve. pre. | . Cve. Pers. Elaboró | Personal que elaboró    |
| > 110101.211110080010301.1400101        | LOTERIAS, RIFAS, SORTEOS Y CONC       | Subsecretaría de Ingreso | Ingresos Propios |                  |                          | MGR1 🦏               | MIGRACIÓN               |
| 110102.211110080010301.1400101          | RETENCIONES DEL IMPUESTO SOBRE        | Subsecretaría de Ingreso | Ingresos Propios |                  |                          | MGR1 🔊               | MIGRACIÓN               |
| 120102.211110080010301.1400101          | IMPUESTO ESTATAL TENENCIA AUTO        | Subsecretaría de Ingreso | Ingresos Propios |                  |                          | MGR1 🔊               | MIGRACIÓN               |
| 120103.211110080010301.1400101          | IMPUESTO ESTATAL AUTOMOVIL REZ        | Subsecretaría de Ingreso | Ingresos Propios |                  |                          | MGR1 🔊               | MIGRACIÓN               |
| 120104.211110080010301.1400101          | IMPUESTO ESTATAL TENENCIA MOTO        | Subsecretaría de Ingreso | Ingresos Propios |                  |                          | MGR1 🔊               | MIGRACIÓN               |
| 120105.211110080010301.1400101          | IMPUESTO ESTATAL TENENCIA MOTO        | Subsecretaría de Ingreso | Ingresos Propios |                  |                          | MGR1 🔊               | MIGRACIÓN               |
| 120106.211110080010301.1400101          | IMPUESTO ESTATAL TENENCIA MARIT       | Subsecretaría de Ingreso | Ingresos Propios |                  |                          | MGR1 🔊               | MIGRACIÓN               |
| 120108.211110080010301.1400101          | IMPUESTO ESTATAL TENENCIA AERO        | Subsecretaría de Ingreso | Ingresos Propios |                  |                          | MGR1 🔊               | MIGRACIÓN               |
| 120112.211110080010301.1400101          | IMPUESTO ESTATAL TENENCIA AUTO        | Subsecretaría de Ingreso | Ingresos Propios |                  |                          | CRM0 🔊               | Claudia Revuelta Méndez |
| 120113.211110080010301.1400101          | SUBSIDIO ESTATAL IMPUESTO SOBRE       | Subsecretaría de Ingreso | Ingresos Propios |                  |                          | CRM0 🔊               | Claudia Revuelta Méndez |
| ₩ 🐳 🕂 1 de 507 🕨 🗰 🛥 🔺 '*               | ₽ 4                                   |                          |                  |                  |                          |                      | •                       |
| Seleccionar criterios                   |                                       |                          |                  | <u>N</u> o. M    | áx. Mov.: 1000 To        | ntal de reg.: 507 🛒  | Refrescar               |
|                                         |                                       |                          |                  |                  |                          |                      |                         |
|                                         |                                       |                          |                  |                  |                          |                      |                         |
|                                         |                                       |                          |                  |                  |                          |                      |                         |
|                                         | CAPS NUM SCRL INS                     | Administrador            |                  | Fecha actual:15/ | 07/2017 Fecha sistema:   | 15/07/2017 SO: WXP   | Admir                   |

En la pantalla anterior, el usuario podrá visualizar la columna que contiene la clave presupuestal, así como cada uno de los clasificadores que la conforman.

Posteriormente, el usuario visualizará el botón "Edición" (Enter) y al dar clic sobre éste, la Plataforma desplegará una pantalla denominada "Edición de clave presupuestal", donde el usuario podrá visualizar cómo está integrada la clave presupuestal. A continuación se muestra la pantalla correspondiente:

| 54 Catálogo de claves presupuestales - S.  | I.R.E.GOB. Software cliente windows 14 | 0027                  |                       |                            |                      | - = X                   |
|--------------------------------------------|----------------------------------------|-----------------------|-----------------------|----------------------------|----------------------|-------------------------|
| Sistema integrador de recursos electro     | ónicos gubernamentales 🚳 👘 📗           |                       |                       |                            |                      |                         |
|                                            | Uuviliaraa Missalánaa DhR              |                       | Seruicion             | Conculto Eigentino         |                      |                         |
| Procedimientos Catalogos                   | Auxiliares Miscelaliea Por             | Contabilidad          | supuestos servicios   | Consulta Ejecultiva        |                      |                         |
|                                            | 🍊 🖉 🛸 💌 🖆 🔛 😂 🖆                        |                       |                       |                            |                      |                         |
| Tipos de claves 🏄 📄 🚊 Afectac              | iones 👼 🔚 🙀 📕 🕵 🚆                      |                       |                       |                            |                      |                         |
| presupuestales al presup<br>Catálogos      | Procedimientos Herramientas            |                       |                       |                            |                      |                         |
|                                            |                                        |                       |                       |                            |                      |                         |
| Catalogo de claves presupuestales 🗙        |                                        |                       |                       |                            |                      | -                       |
| Archivo - 🗞 Y                              |                                        |                       |                       |                            |                      |                         |
| 1 EGRESOF 2 INGRESOS                       |                                        |                       |                       |                            |                      |                         |
| Arrastrar un encabezado de columna aquí pa | ara agrupar por esa columna            |                       |                       |                            |                      | ▲<br>■                  |
| 📷 😩 Edición de clave presupuestal          |                                        |                       | x                     | LIO Descripcion de cve. pr | e Cve. Pers. Elaboró | Personal que elaboró    |
| > 1< << < > >> >1 +                        |                                        |                       |                       |                            | MGR1 🔊               | MIGRACIÓN               |
|                                            |                                        |                       |                       |                            | MGR1 🔊               | MIGRACIÓN               |
| RUBRO DE INGRESOS:                         | 110101 LOTERIAS, RIFAS, SORT           | EOS Y CONCURSOS       |                       |                            | MGR1 🏹               | MIGRACIÓN               |
| ADMINISTRATIVA:                            | 211110080010301 - Subse                | ecretaría de Ingresos |                       |                            | MGR1 🔊               | MIGRACIÓN               |
| FUENTE DE FINANCIAMIENTO:                  | 1400101 - Ingresos Propios             |                       |                       |                            | MGR1 🔊               | MIGRACIÓN               |
| Chalificatión                              |                                        |                       |                       |                            | MGR1 🔊               | MIGRACIÓN               |
|                                            | <b></b>                                |                       |                       |                            | MGR1 🏹               | MIGRACIÓN               |
| FOLIO                                      |                                        |                       |                       |                            | MGR1 🔊               | MIGRACIÓN               |
| <u>D</u> escripción:                       |                                        |                       | A                     |                            | CRM0 2               | Claudia Revuelta Méndez |
| -                                          |                                        |                       |                       |                            | CRM0 2               | Claudia Revuelta Méndez |
| 144 - 4                                    |                                        |                       |                       |                            |                      | •                       |
| Se                                         |                                        |                       |                       | lo. Máx. Mov.:1000         | Total de reg.: 507 🔣 | Refrescar               |
|                                            | 🔽 Clave habilit <u>a</u> da 🕅          | Irreductible          | ∐alida saldo negativo |                            |                      |                         |
|                                            |                                        |                       |                       |                            |                      |                         |
|                                            |                                        |                       | <u>Salir</u>          |                            |                      |                         |
|                                            |                                        |                       |                       | 1:15/07/2017 Fecha sistem  | a:15/07/2017 SO: WXP | (Admir                  |

La Plataforma cuenta con el campo "No. Max. Mov." (1), donde el usuario podrá capturar el número máximo de transacciones que desea ver. Posteriormente aparece una leyenda que expresa el total de registros (2), como se indica en la siguiente imagen:

| Sistema integrador de recursos electrónicos gubernamentales 🦚                                                                                                    | ^       |
|----------------------------------------------------------------------------------------------------|---------|
| Procedimientos Catálogos Auxiliares Miscelánea PbR Contabilidad Presupuestos Servicios Consulta Ejecutiva                                                                                  | ^       |
| Procedimientos Catálogos Auxiliares Miscelánea PbR Contabilidad Presupuestos Servicios Consulta Ejecutiva                                                                                  |         |
|                                                                                                    |         |
|                                                                                                    |         |
|                                                                                                    |         |
| npos uo sinves 🖉 🔽 📮 Altectationes 🛣 Lb 📽 📮 📑 😒 🗣                                                                                                    |         |
| Catálogos Procedimientos Herramientas                                                                                                    |         |
| Catálogo de claves presupuestales 🕱                                                                                                    |         |
| Archivo - 🁒 🔽 🏥                                                                                                    | B       |
|                                                                                                    | -       |
|                                                                                                    |         |
| Arrastrar un encabezado de columna aqui para agrupar por esa columna                                                                                                    |         |
| Gave presupuestal OBJETO DEL GASTO ADMINISTRATIVA FUNCIONAL EJE PVD SECTORIAL PROGRAMATICO BENEF                                                                                           | ICIAF   |
| > 113001 21111001001010.134 B.A.E25; Sueldos y Salarios Secretaria Particular del Función pública Transparencia, Rendició Estado de Derecho Apoyo y Asesoría Juridir Gobie                 | no      |
| 113001.211110010010200.361 B.A.E17: Sueldos y Salarios Direccion General de Ae Comunicaciones Transparencia, Rendició Estado de Derecho Servicios Aéreos Gobie                             | no      |
| 113001.211110010010300.185 B.A.E23; Sueldos y Salarios Instituto Veracruzano de Otros Transparencia, Rendició Estado de Derecho Programa Estratégico de Joven                              |         |
| 113001.211110020010100.271 E.G.K155 Sueldos y Salarios Secretaría de Desarrollo Otros asuntos sociales Desarrollo Agropecuaric Sector Primario y Suster Desarrollo Rural Sustert: Produ    | tor     |
| 113001.211110020010201.393 E.G.P15C Sueldos y Salarios Subsecretaria de Ganad Otros asuntos económico: Desarrollo Agropecuaric Sector Primario y Suster Asesoría Técnica y Adm Gobie       | no      |
| 113001.21111002001020.321 E.G.F154 Sueldos y Salarios Direccion General de Ga Agropecuaria Desarrollo Agropecuaria Sector Primario y Suster Fomento y Desarrollo Per Produ                 | tor     |
| 113001.211110020010203.323 E.G.K15: Sueldos y Salarios Dirección General de Per Acuacultura, pesca y caz Desarrollo Agropecuaric Sector Primario y Suster Inversión en la Infraestru Pesca | lor- /  |
| 113001 211110020010301.393 E.O.P15C Sueldos y Salarios Subsecretaria de Desarr Otros asuntos económico Desarrollo Agropecuaric Sector Primario y Suster Asesoría Técnica y Adm Gobie       | no      |
| 113001.211110020010302.321 E.G.K165 Sueldos y Salarios Dirección General de Ag Agropecuaria Desarrollo Agropecuaria Sector Primario y Suster Fomento a la Productividi Produ               | tor     |
| 113001.211110020010303.321 E.G.F155 Sueldos y Salarios Coordinación de Fomente Agropecuaria Desarrollo Agropecuaria Sector Primario y Suster Fomento a la Agroindusti Produ                | tor     |
|                                                                                                    |         |
| Selectionar criterios                                                                                                    | uientes |
| 2 3                                                                                                    |         |
|                                                                                                    |         |
|                                                                                                    |         |
| CAPS NUM SCRL INS 🛛 🖗 Administrador Fecha actual:13/07/2017 Fecha sistema:13/07/2017 / SO:VXXP (Admini                                                                                     |         |

La Plataforma cuenta con el botón "Refrescar" (3), y al dar clic sobre éste, actualiza la información presentada en pantalla. También se encuentra el botón "Siguientes" (4), el cual permite visualizar los siguientes registros por número de rango especificado dentro del campo "No. Máx. de Mov".

Continuando con la descripción del "Catálogo de claves presupuestales", el usuario visualizará un botón denominado "Seleccionar criterios" y al dar clic sobre éste, la Plataforma desplegará la pantalla con el mismo nombre, la cual contiene diferentes opciones para realizar la búsqueda de claves presupuestales.

A continuación puede observar cómo está conformada dicha pantalla:

| 514 Catálogo de claves presupuestales          | - S.I.R.E.GOB. Software cliente windows 14.0027                                                                                                    | _ = X                     |
|------------------------------------------------|----------------------------------------------------------------------------------------------------|---------------------------|
| Sistema integrador de recursos el              | 😻 Selección de criterios 🛛 🗙 🗙                                                                                                    |                           |
| Procedimientos Catálo                          | Tipo Cve.Presup: 🕅 🚽 INGRESOS                                                                                                    | ^                         |
| Tipos de claves<br>presupuestales<br>Catálogos | CRI:         *         a:         *           ADMINST:         *         a:         *           FUENTE:         *         a:         *                                       |                           |
| 📕 🖲 Catálogo de claves presupuestales          |                                                                                                    | · · ·                     |
| Archivo 🔹 🌑 💙 🎇                                |                                                                                                    | 6                         |
| 1 EGRESOF 2 INGRESOS                           |                                                                                                    |                           |
| Arrastrar un encabezado de columna a           |                                                                                                    | ▲<br>■                    |
| Clave presupuestal                             |                                                                                                    | boró Personal que elaboró |
| > 110101.211110080010301.1400101               | Ejercicio: Traer saldos presupuestales                                                                                                    | MIGRACIÓN                 |
| 110102.211110080010301.1400101                 | Solo Con Importe >= FOLIO                                                                                                    | MIGRACIÓN                 |
| 120102.211110080010301.1400101                 | Estinado Aprobado Ampliación Reducción Trans. Aumento                                                                                                    |                           |
| 120103.211110080010301.1400101                 | Trans. Disminución Modificado Devengado % de Avance de Recaudación Recaudado                                                                                                 | MIGRACIÓN                 |
| 120104.211110080010301.1400101                 |                                                                                                    | MIGRACIÓN                 |
| 120105.211110080010301.1400101                 |                                                                                                    |                           |
| 120106.211110080010301.1400101                 | Meses                                                                                                    |                           |
| 120108.211110080010301.1400101                 | Ellero l'esterio Maizo Asini Mayo dunio                                                                                                    | MIGRACIÓN                 |
| 120112.211110080010301.1400101                 | Julio Agosto Septiembre Octubre Noviembre Diciembre                                                                                                    | Claudia Revuelta Méndez   |
| 120113.211110080010301.1400101                 | Por meses (Calendarización del presupuesto)     Mensual      Anual     La consulta de saludo a inical solio aplica para los     totales de los momentos contables: estimado, | 🔊 Claudia Revuetta Méndez |
|                                                | Por fechas (De afectacion presupuestal)     aprobado y modificado.                                                                                                    |                           |
|                                                | Eechas: at Estado: Todas 👻                                                                                                    |                           |
| Seleccionar criterios                          | Pers. Elaboró: 👻 Pers. Modificó 💌                                                                                                    | Ketrescar                 |
|                                                | Fecha elaboración: 💌 💌                                                                                                    |                           |
|                                                | No. Má <u>x</u> , Mov.: 1000 🖌 Aceptar 🛛 🗙 Cancelar                                                                                                    |                           |
|                                                | CAPS NUM SCRL INS 🧳 Administrador Fecha actual:15/07/2017 Fecha sistema:15/07/2017 So                                                                                        | O: WXP (Admir             |

### 1.2.2.1 Selección de criterios

Dentro de la pantalla "Selección de criterios", la Plataforma muestra una serie de conceptos por los cuales se puede realizar una consulta. A continuación se señalan y se describen dichos criterios:

1. Clasificadores: Este apartado contiene el nombre de los clasificadores que integran la clave presupuestal, mostrando dos campos para seleccionar el rango de búsqueda, como se muestra enseguida:

| 🧕 Selección de criterios                                                                                                    | x   |
|----------------------------------------------------------------------------------------------------|-----|
| fipo Cve.Presup.: INGRESOS                                                                                                    |     |
| CR:       •         ADMINIST:       •         FUENTE:       •         a:       •                                                                                                    |     |
|                                                                                                    |     |
|                                                                                                    |     |
| Elercicio: Folio Folio                                                                                                    |     |
| Estimado       Aprobado       Ampliación       Reducción       Trans. Aumento         Trans. Disminución       Modificado       Devengado       % de Avance de Recaudación       Recaudado         Ingresos Excedentes       Ingresos Excedentes       Ingresos Excedentes       Ingresos Excedentes       Ingresos Excedentes |     |
| Meses                                                                                                    | f   |
| Enero Febrero Marzo Abril Mayo Junio                                                                                                    |     |
| Julio Agosto Septiembre Octubre Diciembre Diciembre                                                                                                    |     |
| <ul> <li>Por meses (Calendarización del presupuesto)</li> <li>Mensual Anual</li> <li>Anual</li> <li>La consulta de saldos anual solo aplica para los totales de los momentos contables: estimado, aprobado y modificado.</li> </ul>                                                                                            |     |
| Eechas: a. Estado: Todas                                                                                                    |     |
| Pers. Elaboró: 🔹 Pers. Modificó 💌                                                                                                    |     |
| Fecha elaboración: 🔹 🔹                                                                                                    |     |
| No. Má <u>x</u> . Mov.: 1000 🗸 Aceptar 🔀 Cancel                                                                                                    | lar |

Al dar clic sobre el desplegable de cada uno de éstos, la Plataforma muestra la pantalla "Catálogo de Clasificación de Ingresos y Egresos", la cual contiene tres opciones para realizar la búsqueda (Código, Descripción y Cve Aux. Administrativa), como se muestra en la imagen siguiente:

| 3         | 💭 Catálogo de Clasificación de Ingresos y Egresos 🛛 📃 📼 🗙                                                                                         |          |                    |                                   |                                                    |                                          |  |  |  |  |
|-----------|----------------------------------------------------------------------------------------------------|----------|--------------------|-----------------------------------|----------------------------------------------------|------------------------------------------|--|--|--|--|
|           | Buscar por:     Buscar por:       Image: Código     BUBRO DE INGRESOS       Image: Código     Image: Codigo       Image: Código     Image: Codigo |          |                    |                                   |                                                    |                                          |  |  |  |  |
|           |                                                                                                    |          |                    |                                   |                                                    |                                          |  |  |  |  |
| 4         | Arrastrar un encabezado de col                                                                                                    | umna aqu | uí para agrupar po | or esa colu                       | mna                                                |                                          |  |  |  |  |
|           | Código de la clasificación                                                                                                    |          | Código Aux.        | [                                 | Descripción                                        |                                          |  |  |  |  |
| 7         |                                                                                                    |          | De click a         | aquí para d                       | efinir un filtr                                    | 0                                        |  |  |  |  |
| >         | 1-1-01-01                                                                                                    |          |                    | L                                 | OTERIAS, F                                         | RIFAS, SORTEOS Y CONCURSOS               |  |  |  |  |
|           | 1-1-01-00                                                                                                    |          |                    | 9                                 | SOBRE LOTE                                         | ERIAS, RIFAS, SORTEOS Y CONCURSOS        |  |  |  |  |
|           | 1-1-00-00                                                                                                    |          |                    | I                                 | MPUESTOS                                           | SOBRE LOS INGRESOS                       |  |  |  |  |
| 1-0-00-00 |                                                                                                    |          |                    | I                                 | IMPUESTOS                                          |                                          |  |  |  |  |
|           | 1-1-01-02                                                                                                    |          |                    | F                                 | RETENCIONES DEL IMPUESTO SOBRE LOTERIAS, RIFAS, SO |                                          |  |  |  |  |
|           | 1-2-01-02                                                                                                    |          |                    | I                                 | IMPUESTO ESTATAL TENENCIA AUTOMOVILES              |                                          |  |  |  |  |
|           | 1-2-01-00                                                                                                    |          |                    | SOBRE TENENCIA O USO DE VEHICULOS |                                                    |                                          |  |  |  |  |
|           | 1-2-00-00                                                                                                    |          |                    | I                                 | IMPUESTO SOBRE EL PATRIMONIO                       |                                          |  |  |  |  |
|           | 1-2-01-03                                                                                                    |          |                    | I                                 | MPUESTO E                                          | STATAL AUTOMOVIL REZAGO                  |  |  |  |  |
| H         | 4 📢 🔺 1 de 590 🕨 🗰 🚧                                                                                                    | ¥ 🕈      | •                  |                                   |                                                    |                                          |  |  |  |  |
| C         | ódigo de la clasificación                                                                                                    | C        | Código Aux.        |                                   | Habilitado                                         | Descripción                              |  |  |  |  |
| e         | 1-0-00-00                                                                                                    |          |                    |                                   | <b>V</b>                                           | IMPUESTOS                                |  |  |  |  |
|           | <b>=</b> 1-1-00-00                                                                                                    |          |                    |                                   | <b>V</b>                                           | IMPUESTOS SOBRE LOS INGRESOS             |  |  |  |  |
|           | in 1-1-01-00                                                                                                    |          |                    |                                   | V                                                  | SOBRE LOTERIAS, RIFAS, SORTEOS Y CONCURS |  |  |  |  |
|           | - 1-1-01-01                                                                                                    |          |                    |                                   | <ul><li>✓</li></ul>                                | LOTÉRIAS, RIFAS, SORTÉOS Y CONCURSOS     |  |  |  |  |
|           | -1-1-01-02                                                                                                    |          |                    |                                   |                                                    | RETENCIONES DEL IMPUESTO SOBRE LOTERIAS, |  |  |  |  |
|           | 1-2-00-00                                                                                                    |          |                    |                                   | <b>V</b>                                           |                                          |  |  |  |  |
|           | ⊕ 1-3-00-00                                                                                                    |          |                    |                                   |                                                    | IMPUESTO SOBRE LA PRODUCCION, EL CONSUM  |  |  |  |  |
|           |                                                                                                    |          |                    |                                   |                                                    | IMPUESTOS SUBRE NUMINAS Y ASIMILADLES    |  |  |  |  |
|           | ⊕ 1-8-00-00     ⊕                                                                                                    |          |                    |                                   |                                                    | OTROS IMPLIESTOS                         |  |  |  |  |
| F         | 4.0.00.00                                                                                                    |          |                    |                                   |                                                    | DERECHOS                                 |  |  |  |  |
|           |                                                                                                    |          |                    |                                   |                                                    | )                                        |  |  |  |  |

Posteriormente deberá capturar el concepto a buscar y la Plataforma mostrará los resultados relacionados, como se observa a continuación:

| 🚟 Catálogo de Clasificación de                                                                                                    | Ingresos y Egresos                                                  |                                                              | - = ×                                                                                                    |  |  |  |
|----------------------------------------------------------------------------------------------------|---------------------------------------------------------------------|--------------------------------------------------------------|----------------------------------------------------------------------------------------------------|--|--|--|
| Buscar por:                                                                                                    | CLASIFICACIÓN ADMI                                                  | CLASIFICACIÓN ADMINISTRATIVA                                 |                                                                                                    |  |  |  |
|                                                                                                    | Diffeotion Derrite                                                  |                                                              |                                                                                                    |  |  |  |
| Arrastrar un encabezado de columna                                                                                                    | a aquí para agrupar por es                                          | sa columna                                                   |                                                                                                    |  |  |  |
| Código de la clasificación                                                                                                    | CVE. AUXILIAR                                                       | Descripción                                                  |                                                                                                    |  |  |  |
| 5                                                                                                    | De click aqu                                                        | uí para definir un fi                                        | tro                                                                                                    |  |  |  |
| > 21111-306-3400-001                                                                                                    | 3063400000                                                          | DIRECCIÓN E                                                  | E PRESUPUESTO Y CONTROL PRESUPUESTAL                                                                                                    |  |  |  |
| 21111-306-3400-000                                                                                                    |                                                                     | DIRECCIÓN D                                                  | E PRESUPUESTO Y CONTROL PRESUPUESTAL                                                                                                    |  |  |  |
|                                                                                                    |                                                                     |                                                              |                                                                                                    |  |  |  |
|                                                                                                    |                                                                     |                                                              |                                                                                                    |  |  |  |
| ₩ ↔ → → → → マ<br>Códian de la clasificación                                                                                                    |                                                                     | Habilitado                                                   | ▶<br>Descrinción                                                                                                    |  |  |  |
| ₩ ≪ ◆ ► ► ► ₩ ☎ ₹<br>Código de la clasificación<br>⊕ 21111-306-3300-000                                                                                                    | CVE. AUXILIAR                                                       | Habilitado                                                   | Descripción                                                                                                    |  |  |  |
| Image: Margin and State     Image: Margin and State       Código de la clasificación       Image: Delta clasificación       Image: Delta c                                                                                                    | CVE. AUXILIAR                                                       | Habilitado                                                   | Descripción<br>DIRECCIÓN DE CONTABILIDAD Y CUENTA PÚBLIC<br>DIRECCIÓN DE PRESUPUESTO Y CONTROL PRESI                                                                                                    |  |  |  |
| International and the second second seco | ✓ IIII<br>CVE. AUXILIAR           3063400000                        | Habilitado<br>V                                              | Descripción DIRECCIÓN DE CONTABILIDAD Y CUENTA PÚBLIC DIRECCIÓN DE PRESUPUESTO Y CONTROL PRESI DIRECCIÓN DE PRESUPUESTO Y CONTROL PRESI                                                                                                    |  |  |  |
| ₩       4       ▶       ▶       ▶       ▼         Código de la clasificación       •       21111-306-3300-000         •       21111-306-3400-000         •       21111-306-3400-001         •       21111-306-3500-000                                                                                                    | CVE. AUXILIAR                                                       | Habilitado                                                   | Descripción DIRECCIÓN DE CONTABILIDAD Y CUENTA PÚBLIC DIRECCIÓN DE PRESUPUESTO Y CONTROL PRES DIRECCIÓN DE PRESUPUESTO Y CONTROL PRES DIRECCION DE ATENCION A MUNICIPIOS                                                                                                    |  |  |  |
| ₩       4       ▶       ▶       ▶       ▼         Código de la clasificación <ul> <li>21111-306-3300-000</li> <li>21111-306-3400-000</li> <li>21111-306-3400-001</li> <li>21111-306-3500-000</li> <li>21111-306-3500-000</li> <li>21111-306-3600-000</li> </ul>                                                                                                    | CVE. AUXILIAR                                                       | Habilitado                                                   | Descripción DIRECCIÓN DE CONTABILIDAD Y CUENTA PÚBLIC DIRECCIÓN DE PRESUPUESTO Y CONTROL PRES DIRECCIÓN DE PRESUPUESTO Y CONTROL PRES DIRECCION DE ATENCION A MUNICIPIOS DIRECCION DEL CENTRO DE SERVICIOS COMPAR                                                                                                    |  |  |  |
| ₩1       ★1       ▶       ▶       ▶       ▶       ▼         Código de la clasificación <ul> <li>21111-306-3300-000</li> <li>21111-306-3400-000</li> <li>21111-306-3400-001</li> <li>21111-306-3500-000</li> <li>21111-306-3600-000</li> <li>21111-306-4000-000</li> </ul>                                                                                                    | <ul> <li>✓ Ⅲ</li> <li>CVE. AUXILIAR</li> <li>3063400000</li> </ul>  | Habilitado<br>V<br>V<br>V<br>V                               | Descripción DIRECCIÓN DE CONTABILIDAD Y CUENTA PÚBLIC DIRECCIÓN DE PRESUPUESTO Y CONTROL PRES DIRECCIÓN DE ATENCION A MUNICIPIOS DIRECCION DE ATENCION A MUNICIPIOS DIRECCION DEL CENTRO DE SERVICIOS COMPAR SUBSECRETARÍA DE INGRESOS                                                                                                    |  |  |  |
| Image: With Image: With Image: Wit               | <ul> <li>✓ Ⅲ</li> <li>CVE. AUXILIAR</li> <li>3063400000</li> </ul>  | Habilitado<br>V<br>V<br>V<br>V<br>V                          | Descripción DIRECCIÓN DE CONTABILIDAD Y CUENTA PÚBLIC DIRECCIÓN DE PRESUPUESTO Y CONTROL PRES DIRECCIÓN DE PRESUPUESTO Y CONTROL PRES DIRECCION DE ATENCION A MUNICIPIOS DIRECCION DEL CENTRO DE SERVICIOS COMPAR SUBSECRETARÍA DE INGRESOS DIRECCIÓN DE COORDINACIÓN Y PLANEACIÓN H                                                                      |  |  |  |
| Image: With With With With With With With With                                                                                                    | CVE. AUXILIAR                                                       | Habilitado                                                   | Descripción DIRECCIÓN DE CONTABILIDAD Y CUENTA PÚBLIC DIRECCIÓN DE PRESUPUESTO Y CONTROL PRES DIRECCIÓN DE PRESUPUESTO Y CONTROL PRES DIRECCIÓN DE ATENCION A MUNICIPIOS DIRECCIÓN DE ATENCION A MUNICIPIOS DIRECCIÓN DEL CENTRO DE SERVICIOS COMPAR SUBSECRETARÍA DE INGRESOS DIRECCIÓN DE COORDINACIÓN Y PLANEACIÓN H DIRECCIÓN DE CRÉDITOS Y COBRANZAS |  |  |  |
| Image: Código de la clasificación         Image: Código de la clasificación                                                                                                    | <ul> <li></li> <li>CVE.AUXILIAR     </li> <li>3063400000</li> </ul> | Habilitado<br>V<br>V<br>V<br>V<br>V<br>V<br>V<br>V           | Descripción DIRECCIÓN DE CONTABILIDAD Y CUENTA PÚBLIC DIRECCIÓN DE PRESUPUESTO Y CONTROL PRES DIRECCIÓN DE ATENCION A MUNICIPIOS DIRECCION DEL CENTRO DE SERVICIOS COMPAR SUBSECRETARÍA DE INGRESOS DIRECCIÓN DE COORDINACIÓN Y PLANEACIÓN H DIRECCIÓN DE CRÉDITOS Y COBRANZAS DIRECCIÓN DE FISCALIZACIÓN                                                 |  |  |  |
| Image: All and the second second s              | ✓         III           CVE. AUXILIAR         3063400000            | Habilitado<br>V<br>V<br>V<br>V<br>V<br>V<br>V<br>V<br>V<br>V | Descripción DIRECCIÓN DE CONTABILIDAD Y CUENTA PÚBLIC DIRECCIÓN DE PRESUPUESTO Y CONTROL PRES DIRECCIÓN DE PRESUPUESTO Y CONTROL PRES DIRECCIÓN DEL CENTRO DE SERVICIOS COMPAR SUBSECRETARÍA DE INGRESOS DIRECCIÓN DE COORDINACIÓN Y PLANEACIÓN H DIRECCIÓN DE CRÉDITOS Y COBRANZAS DIRECCIÓN DE FISCALIZACIÓN DIRECCIÓN DE RECAUDACIÓN                   |  |  |  |

2. Ejercicio: En este campo se deberá seleccionar el año del cual se desea realizar la búsqueda. Al dar clic en el desplegable la Plataforma muestra la pantalla "Periodos", en la cual deberá posicionarse en el año que requiere y dar clic en el botón "Aceptar", como se ilustra en la siguiente imagen:

| 🚭 Selección de criterios |                      |                        |                           |                   | ×             |
|--------------------------|----------------------|------------------------|---------------------------|-------------------|---------------|
| Tipo Cve.Presup.: 🕪 👻 🕪  | NGRESOS              |                        |                           |                   |               |
|                          | •                    | a                      | · · · · ·                 |                   |               |
| ELIENTE:                 | M Devieder           | a.                     | · · · ·                   | - v               |               |
|                          | Penodos              |                        |                           | <u> </u>          |               |
|                          | <u>B</u> úsqueda:    |                        | Buscar <u>p</u> or:       |                   |               |
|                          |                      |                        | Ejercicio                 | Ť                 |               |
|                          | Arrastrar un encabez | ado de columna aquí pa | ara agrupar por esa colum | ina               |               |
|                          | Fjercicio 🔺          | Tipo de ejercicio 🔺    | Estado del ejercicio      |                   |               |
|                          | > 2016               | R                      | А                         |                   |               |
|                          | 2017                 | R                      | A                         |                   |               |
| Ejercicio:               | 2018                 | R                      | С                         |                   |               |
| Sólo Con Importe >=      |                      |                        |                           |                   |               |
|                          |                      |                        |                           |                   |               |
| Estimado                 |                      |                        |                           |                   | rans. Aumento |
| Ingresos Excedentes      |                      |                        |                           |                   | .ccauuauu     |
|                          |                      |                        |                           |                   |               |
| Meses                    |                      |                        |                           |                   |               |
| Enero 🗖                  |                      |                        |                           |                   |               |
| 🗖 Julio 📄                |                      |                        |                           |                   | bre           |
| ) Por meses (Calendariz  |                      |                        |                           |                   | lica para los |
| 🔘 Por fechas (De afecta  |                      |                        | <u> </u>                  | X Cancelar        | estimado,     |
| Eechas: - a              | a: 🗸                 |                        | Estado: Todas             | •                 |               |
| Pers. Elaboró: 🚽         |                      | Pers                   | . Modificó 📃 👻            |                   |               |
| Fecha elaboración:       | -                    | Fecha moo              | lificación:               | *                 |               |
|                          |                      | No. Má <u>x</u>        | . Mov.: 1000              | ✓ <u>A</u> ceptar | X Cancelar    |

3. Traer saldos presupuestales: Muestra los saldos presupuestales de los momentos y de los meses elegidos, es decir, su selección es opcional. En caso de no marcar la caja, solo muestra las claves y por consiguiente se inhabilitan los apartados siguientes, como se observa en la pantalla:

| Selección de criterios 🗙                                                                                                    |
|----------------------------------------------------------------------------------------------------|
| po Cve.Presup.: 🕪 , INGRESOS                                                                                                    |
| CRI:       •         ADMINIST:       •         FUENTE:       •         a:       •                                                                                                    |
|                                                                                                    |
| Sólo Con Importe >= FOLIO FOLIO                                                                                                    |
| Estimado       Aprobado       Ampliación       Trans. Aumento         Trans. Disminución       Modificado       Devengado       % de Avance de Recaudación       Recaudado         Ingresos Excedentes       Recaudado       Recaudado       Recaudado       Recaudado                                                                                                    |
| Meses                                                                                                    |
| Enero Febrero Marzo Abril Mayo Junio                                                                                                    |
| Julio Agosto Septiembre Octubre Diciembre Diciembre                                                                                                    |
| <ul> <li>Por meses (Calendarización del presupuesto)</li> <li>Por fechas (De afectación presupuestal)</li> <li>Mensual C Anual</li> <li>La consulta de saldos anual solo aplica para los totales de los momentos contables: estimado, aprobado y modificado.</li> </ul>                                                                                                    |
| Eechas:       a:       Estado:       Todas         Pers. Elaboró:       Pers. Modificó       Image: Comparison of the state of the state |
| No. Má <u>x</u> . Mov.: 1000 🗸 Aceptar 🗙 Cancelar                                                                                                    |

4. Apartado de selección de momentos contables: En ésta el usuario puede elegir uno o varios momentos contables, como se muestra en la pantalla:

| Selección de criterios                                                                                                    |
|----------------------------------------------------------------------------------------------------|
| Tipo Cve.Presup.: 📧 🐳 INGRESOS                                                                                                    |
| CRI:       •         ADMINIST:       •         FUENTE:       •                                                                                                    |
|                                                                                                    |
|                                                                                                    |
| Ejercicio:                                                                                                    |
| Eólo Con Importe >= FOLIO                                                                                                    |
| Estinado       Aprobado       Ampliación       Reducción       Trans. Aumento         Trans. Disminución       Modificado       Devengado       % de Avance de Recaudación       Recaudado         Ingresos Excedentes |
|                                                                                                    |
| Meses                                                                                                    |
| Enero Febrero Marzo Abril Mayo Junio                                                                                                    |
| Julio Agosto Septiembre Octubre Diciembre                                                                                                    |
| 💿 Por meses (Calendarización del presupuesto)                                                                                                    |
| <ul> <li>Por fechas (De afectación presupuestal)</li> <li>aprobado y modificado.</li> </ul>                                                                                                    |
| Echas:                                                                                                    |
| Pers. Elaboró:                                                                                                    |
| Fecha elaboración: 🔹 🔹                                                                                                    |
| No. Má <u>x</u> . Mov.: 1000 🛛 🖌 Aceptar 🛛 🗙 Cancela                                                                                                    |

**Nota:** El momento contable para los ingresos es el devengado, es el momento que debe seleccionar el usuario para saber cuánto han devengado todos los ingresos relacionados a las claves o clave a buscar.

5. Meses: Puede seleccionar uno o varios meses a consultar, según lo requiera el usuario, como se puede apreciar en la pantalla siguiente:

| 😻 Se   | lección de criterios   |                       |                  |                                          |                                                     | x                                                 |
|--------|------------------------|-----------------------|------------------|------------------------------------------|-----------------------------------------------------|---------------------------------------------------|
| Tipo C | ve.Presup.: 🕪 👻        | INGRESOS              |                  |                                          |                                                     |                                                   |
|        |                        |                       |                  |                                          |                                                     |                                                   |
|        |                        |                       |                  | a:                                       |                                                     |                                                   |
|        | ADMINIST:              |                       |                  | a:                                       | -                                                   |                                                   |
|        |                        | ¥                     |                  | a.                                       | •                                                   |                                                   |
|        |                        |                       |                  |                                          |                                                     |                                                   |
|        |                        |                       |                  |                                          |                                                     |                                                   |
|        |                        |                       |                  |                                          |                                                     |                                                   |
|        |                        |                       |                  |                                          |                                                     |                                                   |
|        |                        |                       |                  |                                          |                                                     |                                                   |
|        |                        |                       |                  |                                          |                                                     |                                                   |
|        | Ejercicio:             | -                     |                  | Trae                                     | r saldos presupuestales                             |                                                   |
|        | Sólo Con Importe >=    |                       | FOLIO            |                                          |                                                     |                                                   |
|        | Estimado               | Aproba                | ado 🔲 Ampliación | n 🗖 Rer                                  | ducción                                             | Trans. Aumento                                    |
| E      | Trans. Disminución     | Modific               | ado 📄 Devengado  | c 🗖 %                                    | de Avance de Recaudació                             | ón 🔲 Recaudado                                    |
|        | Ingresos Excedente     | es                    |                  |                                          |                                                     |                                                   |
|        |                        |                       |                  |                                          |                                                     |                                                   |
| N      | leses                  |                       |                  |                                          |                                                     |                                                   |
|        | Enero                  | Febrero               | Marzo            | Abril                                    | 🔲 Мауо                                              | 🔲 Junio                                           |
|        | 🔲 Julio                | Agosto                | Septiembre       | Cctubre                                  | Noviembre                                           | Diciembre                                         |
|        | Por meses (Calend      | larización del presup | uesto) 🛛 💿 Mens  | sual 🔘 Anual                             | La consulta de saldos ar<br>totales de los momentos | nual solo aplica para los<br>contables: estimado, |
| C      | ) Por fechas (De afe   | ectación presupuesta  | d)               |                                          | aprobado y modificado.                              |                                                   |
| Eec    | chas:                  | a:                    | -                | Estado:                                  | Todas 👻                                             |                                                   |
| P      | ers. Ela <u>b</u> oró: | -                     |                  | Pers. Modificó                           | j 🚽                                                 |                                                   |
| Fecha  | elaboración:           | • •                   | F                | Fecha modificación:                      |                                                     | <b>•</b>                                          |
|        |                        |                       |                  | No. Má <u>x</u> . Mov.: <mark>1</mark> 0 | 000                                                 | Aceptar 🗙 Cancelar                                |

A continuación se muestra un ejemplo con los campos seleccionados, donde el usuario deberá dar clic en el botón "Aceptar", como se indica en la imagen siguiente:

| Selección de o                                | riterios                                           |                                                        |                                  |                                     |                                                                  | :                                                                    |
|-----------------------------------------------|----------------------------------------------------|--------------------------------------------------------|----------------------------------|-------------------------------------|------------------------------------------------------------------|----------------------------------------------------------------------|
| Tipo Cve.Presup.:                             | N - INGRESOS                                       | ;                                                      |                                  |                                     |                                                                  |                                                                      |
| CRI:<br>Administ:<br>Fuente:                  | 110101 •<br>211110080010301 •<br>1400101 •         | LOTERIAS, RIFA<br>Subsecretaría de<br>Ingresos Propios | AS, SORTEO<br>Hingresos          | S`Y a:<br>a:<br>a:                  | •<br>•<br>•                                                      |                                                                      |
| Ejercicio:                                    | 2017 ▼<br>orte >= 0                                | Aprobado 📄 .<br>Modificado 📝 I                         | FOLIO<br>Ampliación<br>Devengado | V Trae                              | r saldos presupuest<br>ducción<br>de Avance de Recau             | ales<br>Trans. Aumento<br>udación 😨 Recaudado                        |
| Meses                                         |                                                    |                                                        |                                  |                                     |                                                                  |                                                                      |
| 💽 Enero                                       | Febrero Agosto                                     | 📄 Marzo                                                | o [<br>embre [                   | Abril                               | Mayo Noviembre                                                   | Junio                                                                |
| Por meses     Por fechas                      | : (Calendarización del )<br>s (De afectación presu | oresupuesto)<br>puestal)                               | 🔘 Mensu:                         | al 🔘 Anual                          | La consulta de salo<br>totales de los moma<br>aprobado y modific | los anual solo aplica para los<br>entos contables: estimado,<br>ado. |
| Eechas:                                       | - a:                                               | Ŧ                                                      |                                  | Estado:                             | Todas -                                                          | ]                                                                    |
| Pers. Ela <u>b</u> oró:<br>Fecha elaboración: | • •                                                | *                                                      | Fed                              | Pers. Modificó<br>cha modificación: |                                                                  | *                                                                    |
|                                               |                                                    |                                                        | 1                                | lo. Má <u>x</u> . Mov.: 10          | 000 [                                                            | 🗸 Aceptar 🗙 Cancelar                                                 |

Después la Plataforma mostrará en la pantalla "Catálogo de Claves presupuestales" las claves presupuestales que resultaron de la búsqueda de criterios seleccionados, como se observa en la siguiente imagen:

| 🧟 Catálogo de claves presupuestales - S.I.R.E.GOB, Software cliente windows 14.0027 💶 🗖 🗙 |                                                            |                           |                    |                               |                          |                      |                      |            |
|-------------------------------------------------------------------------------------------|------------------------------------------------------------|---------------------------|--------------------|-------------------------------|--------------------------|----------------------|----------------------|------------|
| Sistema integrador de recursos electi                                                     | rónicos gubernamentales 💐 🐳                                |                           |                    |                               |                          |                      |                      |            |
| Procedimientos Catálogos                                                                  |                                                            |                           |                    |                               |                          |                      |                      |            |
|                                                                                           |                                                            |                           |                    |                               |                          |                      |                      |            |
| AN 77. W                                                                                  |                                                            | 1 - A                     |                    |                               |                          |                      |                      |            |
| Ingresos 🏹 🚍 🚽 Compras                                                                    | Compras                                                    | Cuentas bancarias         | 🚩 🐳 🖷 📮            | 0 <sup>2</sup> <del>-</del> ■ | - 🕰 🗸                    |                      |                      |            |
| Contribuyentes U. R                                                                       | Resp Proveedore:                                           | s Operacio                | nes generales      | Deudores Her                  | ramientas                |                      |                      |            |
| 📔 💐 Catálogo de claves presupuestales 🗙                                                   |                                                            |                           |                    |                               |                          |                      |                      | *          |
| Archivo 🔹 🦏 💙 🎇                                                                           |                                                            |                           |                    |                               |                          |                      |                      | 8          |
| 1 EGRESOF 2 INGRESOS                                                                      |                                                            |                           |                    |                               |                          |                      |                      |            |
| Arrastrar un encabezado de columna aquí p                                                 | oara agrupar por esa colum⊓a                               |                           |                    |                               |                          |                      |                      |            |
| Clave presupuestal                                                                        | RUBRO DE INGRESOS                                          | ADMINISTRATIVA            | FUENTE DE FINAN    | ICIAMI FOLIO                  | Descripcion de cve. pre. | . Cve. Pers. Elaboró | Personal que elaboró |            |
| > 110101.211110080010301.1400101                                                          | LOTERIAS, RIFAS, SORTEOS Y COR                             | VC Subsecretaría de Ingre | s Ingresos Propios |                               |                          | MGR1 🔊               | MIGRACIÓN            |            |
|                                                                                           |                                                            |                           |                    |                               |                          |                      |                      |            |
|                                                                                           |                                                            |                           |                    |                               |                          |                      |                      |            |
|                                                                                           |                                                            |                           |                    |                               |                          |                      |                      |            |
|                                                                                           |                                                            |                           |                    |                               |                          |                      |                      |            |
|                                                                                           |                                                            |                           |                    |                               |                          |                      |                      |            |
|                                                                                           |                                                            |                           |                    |                               |                          |                      |                      |            |
|                                                                                           |                                                            |                           |                    |                               |                          |                      |                      |            |
|                                                                                           |                                                            |                           |                    |                               |                          |                      |                      |            |
| Total:                                                                                    |                                                            |                           |                    |                               |                          |                      |                      |            |
| H4 44 4 1 de 1 → → → → /2 * * ₽                                                           | •                                                          |                           |                    |                               |                          |                      |                      | •          |
| Seleccionar criterios                                                                     |                                                            |                           |                    | <u>N</u> o. M                 | áx. Mov.: 1000 Ti        | otal de reg.: 1      | <u>R</u> efrescar    | Siguientes |
| Tipo de clave presupuestal: ingresos, r<br>Recaudado), en el mes de Enero con im          | ubro de ingresos como 110101, a<br>morte mayor o igual a O | dministrativa como 2111   | 110080010301, fuen | te de financian               | niento como 1400101 en   | los momentos (Mo     | dificado, Devengado  | У          |
| ,,                                                                                        |                                                            |                           |                    |                               |                          |                      |                      |            |
| C4                                                                                        | APS NUM SCRU INS                                           | Administrador             |                    | Fecha actual:15/              | N7/2017 Fecha sistema:   | 15/07/2017 SO: JAMP  | (Admir               |            |

#### 1.2.2.2. Exportar archivos

48

Enseguida de la consulta y verificación de la clave presupuestal, el usuario debe exportar el registro de la clave, para ello deberá dar clic sobre el botón "Exportar

datos" Reference (Shift+Ctrl+X), ubicado en la Barra de Herramientas, como se muestra a continuación:

| Sistema Integrador de Recursos Electrónicos Gubernamer<br>Procedimientos Catálogos Auxiliares Miscel<br>Procedimientos Catálogos Auxiliares Miscel<br>Afectaciones<br>Catálogos Procedimientos<br>Procedimientos | ntales 🔍 Catàlogo de<br>inea PAR Contabilidad P<br>IIII IIII IIIII<br>IIIII IIIIIIIIII<br>Herramientas | claves presupuestales - S.I.R.E.GOB. So<br>resupuestos Servicios                           | oftware Cliente Windo 🗕 🗖                                                                    | X 5                    |
|----------------------------------------------------------------------------------------------------|----------------------------------------------------------------------------------------------------|--------------------------------------------------------------------------------------------|----------------------------------------------------------------------------------------------|------------------------|
| Catálogo de claves presupuestales 🗵                                                                                                    |                                                                                                    |                                                                                            |                                                                                              |                        |
| Archivo - So Y                                                                                                    |                                                                                                    |                                                                                            |                                                                                              |                        |
| 1 EGRESOS 2 INGRESOS                                                                                                    |                                                                                                    |                                                                                            |                                                                                              |                        |
| Arrastrar un encabezado de columna aquí para agrupar por esa column                                                                                                    |                                                                                                    |                                                                                            |                                                                                              |                        |
|                                                                                                    |                                                                                                    |                                                                                            |                                                                                              |                        |
| IIX Clave presupuestal                                                                                                    | CLASIFICACION ADMINISTRATIVA                                                                           | CLASIFICACION PROG CLASIFICACION FUNCI                                                     | ACTIVIDAD INSTITUCI CLASIFICACION GEO                                                        | CLASIFICAL             |
|                                                                                                    |                                                                                                    |                                                                                            |                                                                                              |                        |
|                                                                                                    |                                                                                                    | N N/ N 40000                                                                               |                                                                                              | Pierrie-teop           |
| Seleccionar criterios                                                                                                    |                                                                                                    | <u>N</u> o. Max. Mov.:10000                                                                | Total de reg.: 1                                                                             | Siguientes             |
| Tipo de Clave Presupuestal Igual EG y ID 1 Igual 1 y Clasifica<br>y Clasificador 4 como 310 y ID 5 Igual 5 y Clasificador 5 como                                                                                 | dor 1 como 211113063400001 y ID<br>o 90 y ID 6 Igual 6 y Clasificador                                  | 2 Igual 2 y Clasificador 2 como P1480097 y<br>6 como 114 y ID 7 Igual 7 y Clasificador 7 c | r ID 3 Igual 3 y Clasificador 3 como 152 y IE<br>como 00 y ID 8 Igual 8 y Clasificador 8 com | 4 Igual 4<br>o 31101 y |
| CAPS NUM SCRL INS                                                                                                    | nlopez                                                                                                 | Fecha actual:30/12/2014 Fech                                                               | na sistema:30/12/2014                                                                        | .::                    |

Enseguida la Plataforma mostrará la pantalla "Asistente de exportación de SIREGOB", donde el usuario solo debe seguir los pasos mencionados en un punto anterior.